#### LAPORAN AKHIR PENGABDIAN KEPADA MASYARAKAT YANG DIAJUKAN KE LEMBAGA PENELITIAN DAN PENGABDIAN KEPADA MASYARAKAT

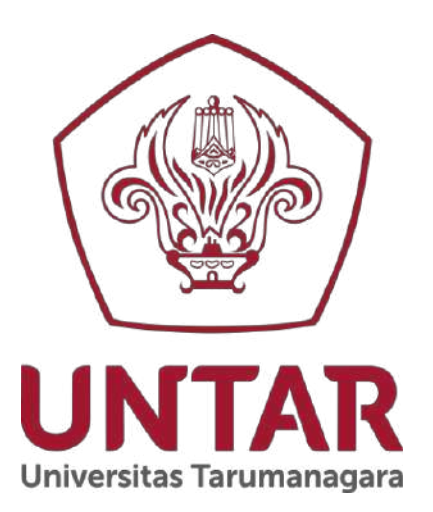

#### PELATIHAN PROGRAM APLIKASI EXCEL UNTUK PEMBUKUAN

Disusun oleh:

Ketua Tim Chairisni Lubis, Dra, M.Kom (0307096301)

> Anggota Mahasiswa: Carisha Puspa Gozali (535220185)

PROGRAM STUDI TEKNIK INFORMATIKA FAKULTAS TEKNOLOGI INFORMASI UNIVERSITAS TARUMANAGARA JAKARTA JULI 2024

#### Halaman Pengesahan Laporan Pengabdian kepada Masyarakat

| 1  | . Judul PKM               | : Pelatihan Program Aplikasi Excel untuk<br>Pembukuan                |
|----|---------------------------|----------------------------------------------------------------------|
| 2  | 2. Nama Mitra PKM         | : SMK TRIWIBAWA                                                      |
| 3  | 8. Ketua Tim Pelaksana    |                                                                      |
|    | A. Nama dan Gelar         | : Dra Chairisni Lubis, M.Kom                                         |
|    | B. NIDN/NIDK              | : 0307096301                                                         |
|    | C. Jabatan/Gol.           | : Lektor Kepala                                                      |
|    | D. Program Studi          | : Teknik Informatika                                                 |
|    | E. Fakultas               | : Teknologi Informasi                                                |
|    | F. Bidang Keahlian        | : Artificial Intelligence                                            |
|    | G. Alamat Kantor          | : Jl.S.Parman No.1. Jakarta                                          |
|    | H. Nomor HP/Tlp           | : 087777344328                                                       |
| 4  | . Anggota Tim PKM         |                                                                      |
|    | A. Jumlah Mahasiswa       | : 1 orang                                                            |
|    | B. Nama & NIM Mahasiswa 1 | : Carisha Puspa Gozali (535220185)                                   |
|    | C. Nama & NIM Mahasiswa 2 | :-                                                                   |
|    | D. Nama & NIM Mahasiswa 3 | :-                                                                   |
| 5. | Lokasi Kegiatan Mitra     |                                                                      |
|    | A. Wilayah Mitra          | : Jalan Rajawali Selatan 1 no. 30,                                   |
|    |                           | Gunung Sehari utara, sawah besar                                     |
|    | B. Kabupaten/Kota         | : Jakarta Pusat                                                      |
|    | C. Provinsi               | : DKI Jakarta                                                        |
| 6. | Metode Pelaksanaan        | : Luring/ <del>Daring</del>                                          |
| 7. | Luaran yang dihasilkan    | : Publikasi Hasil PKM berupa karya yang telah dicatatkan sebagai HKI |
| 8. | Jangka Waktu Pelaksanaan  | : Januari - Juli 2024                                                |
| 9. | Pendanaan                 |                                                                      |
|    | Biaya yang disetujui      | : Rp. 3.000.000                                                      |

Jakarta, 31 Juli 2024

Ketua Pelaksana

Menyetujui, Ketua LPPM

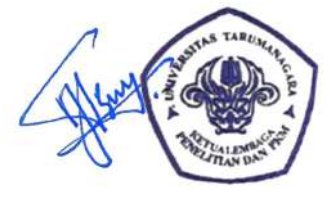

Ir. Jap Tji Beng, MMSI., M.Psi., Ph.D., P.E., M.ASCE. NIK:10381047

Dra.Chairisni Lubis, M.Kom NIDN: 0307096301

#### BAB I

#### Pendahuluan

#### A. Analisis Situasi

Sekolah Menengah Kejuruan (SMK) TRI WIBAWA merupakan salah satu Sekolah Menengah Kejuruan Swasta yang terletak di Jl. Rajawali Selatan 1 no. 30, Gunung Sehari Utara, Sawah Besar, Jakarta Pusat. Sekolah ini berada di bawah Yayasan TRI WIBAWA. Selain itu, ada juga Sekolah Dasar (SD), Sekolah Menengah Pertama (SMP) dan Sekolah Menengah Atas (SMA). yang sudah berdiri sejak tahun 1986 dengan SK Pendirian Sekolah : SP.716/101.C4/1.86 dengan tanggal pendirian sekolah pada tanggal 22 Desember 1986. Papan Nama SMK TRI WIBAWA dapat dilihat pada gambar 1 di bawah ini.

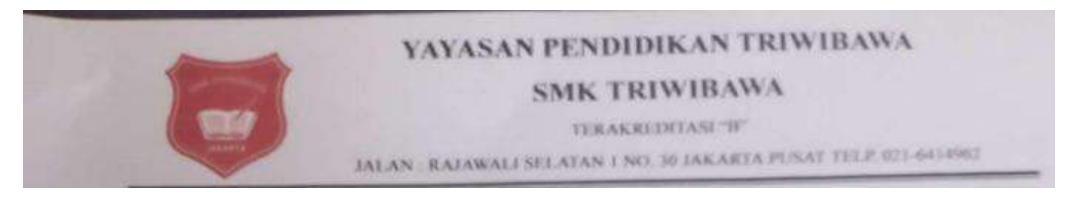

Gambar 1. Papan Nama SMK TRIWIBAWA

SMK TRIWIBAWA baru berdiri pada tahun akademik 2024\_2025 ini, karena itu baru memiliki 2 ruang kelas dengan jumlah siswa 23 Siswa dengan jumlah guru 13 orang. Jurusan yang ada di SMK tersebut adalah jurusan Akuntansi Keuangan Lembaga (AKL) dan Bisnis Daring Retail (BDR), Selain itu, juga memiliki 1 buah Laboratorium, Ruang Perpustakaan dan Ruang Praktek serta beberapa fasilitas lainnya yang diperlukan.

Masih banyak kebutuhan yang diperlukan sekolah ini, baik berupa alat maupun penunjang lainnya. Materi pengajaran merupakan hal penting yang harus disiapkan, baik untuk materi tatap muka ataupun untuk praktikum dan tentunya persiapan ujian akhir. Salah satu bahan ujian akhir yang harus disiapkan adalah aplikasi Spread Sheet (Excel) yang harus dikuasai siswa sejak awal untuk 2 Jurusan yang ada.

#### B. Masalah Mitra dan Solusinya

Karena SMK TRIWIBAWA baru berdiri pada tahun ini, banyak bahan ajar yang harus dipersiapkan. Untuk membantu siswa mempelajari aplikasi Spread Sheet (Excel), maka kami dari Fakultas Teknologi Informasi Universitas Tarumanagara akan memberikan Pelatihan Program Aplikasi Excel untuk Pembukuan kepada Siswa SMK TRIWIBAWA sebagai suatu kegiatan Pengabdian Kepada Masyarakat dalam bentuk PKM100. Ada beberapa tahapan kegiatan yang harus dilalui yaitu:

- Studi Kelayakan: Melihat Ketersediaan Perangkat Lunak dan Perangkat keras yang tersedia dan kebutuhan materi yang diperlukan
- Membuat Modul Praktikum
- Pelatihan tingkat Dasar: Memberikan konsep dasar tentang Spread Sheet (Excel)
- Pelatihan tingkat lanjut: Pelatihan Program Aplikasi Excel untuk Pembukuan

#### Bab II Pelaksanaan

#### A. Deskripsi Kegiatan

Pelaksanaan kegiatan Pengabdian kepada Masyarakat dalam bentuk Pelatihan Program Aplikasi Excel untuk Pembukuan di SMK TRI WIBAWA dilakukan pada tanggal 23 Juli 2024 di SMK TRI WIBAWA. TIM dari FTI Untar disambut oleh Kepala Sekolah SMK () dan Guru dan Karyawannya. Foto bersama dapat dilihat pada gambar 2.

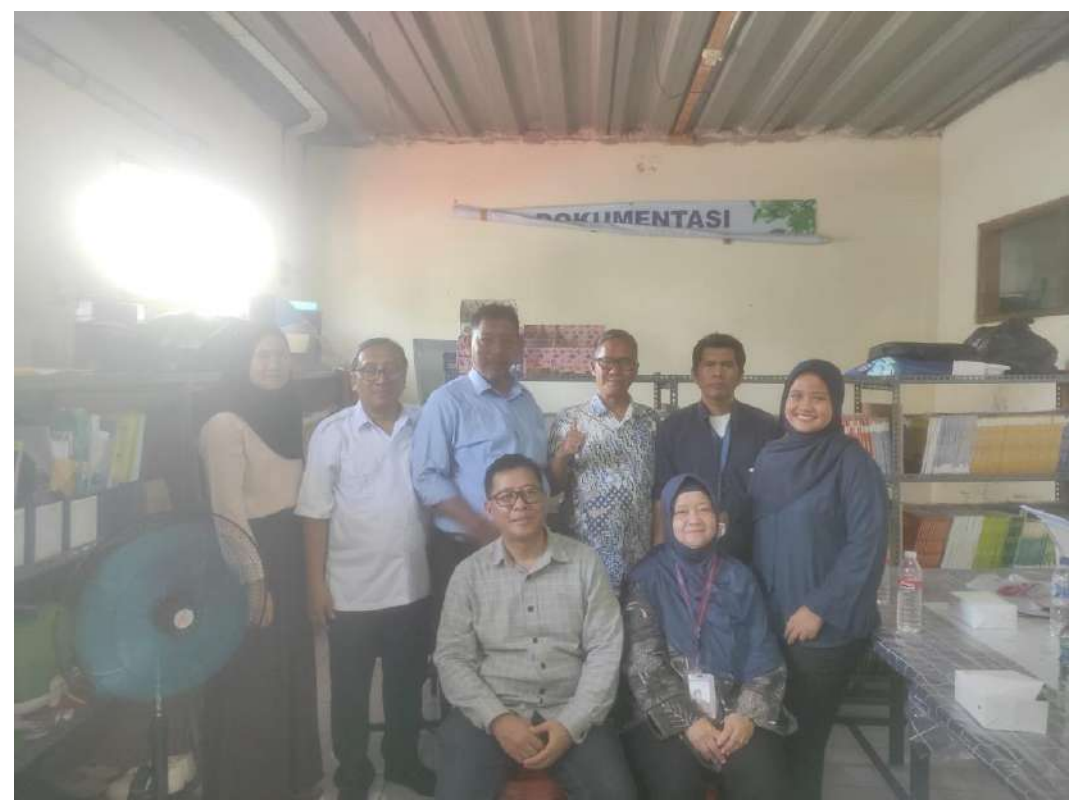

Gambar 2. Foto Bersama tim FTI dan Guru SMK TRI WIBAWA

Setelah Sambutan dari pihak sekolah dan perkenalan, maka acara penjelasan pelatihan dimulai (Gambar 3 dan Gambar 4 Di Lampiran 3). Materi nya masih berupa pengenalan tentang program aplikasi Excel. Penjelasannya dapat dilihat pada materi paparan (PPT) di lampiran 2.

#### B. Metode Pelaksanaan

Pada tahap ini kegiatan pelatihan berupa demo pemakaian program aplikasi Excel dan kegiatan masih dilakukan di kelas. Penjelasannya diberikan oleh Pelaksana PKM dan para murid mendengarkan dan mengikutinya dengan baik.

#### C. Luaran

Pada PKM Pelatihan Program Aplikasi Excel untuk Pembukuan ini, luaran yang dihasilkan berupa materi paparan dalam bentuk PPT yang digunakan dalam Pelatihan Program Aplikasi Excel untuk Pembukuan seperti yang terdapat lampiran 2

#### Bab III Kesimpulan

Dalam pelaksanaan Pelatihan Program Aplikasi Excel untuk Pembukuan di SMK TRI WIBAWA ini, pelatihan berjalan dengan baik. Siswa mendengarkan dan menyimak penjalasan materi yang diberikan oleh Pelaksana PKM dari Fakultas Teknologi Informasi Universitas Tarumanagara. Masih diperlukan lagi Pelatihan Program Aplikasi Excel lanjutan supaya siswa dapat menguasai dengan lebih baik lagi dan lulus dalam ujian akhir.

#### **LAMPIRAN 1**

#### **Surat Tugas**

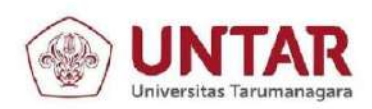

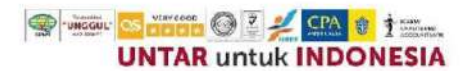

#### PERJANJIAN

#### PELAKSANAAN KEGIATAN PENGABDIAN KEPADA MASYARAKAT PROGRAM PKM100 PLUS 2024 - Periode 1 Nomor: PKM100Plus-2024-1-222-SPK-KLPPM/UNTAR/VII/2024

1. Pada hari Rabu tanggal 24 bulan Juli Tahun 2024, yang bertanda tangan di bawah ini:

| 1   | Nama               | :         | Ir. Jap Tji Beng, MMSI., M.Psi., Ph.D., P.E., M.ASCE.     |
|-----|--------------------|-----------|-----------------------------------------------------------|
|     | Jabatan            | :         | Ketua Lembaga Penelitian dan Pengabdian kepada Masyarakat |
|     |                    |           | Universitas Tarumanagara                                  |
| Sel | anjutnya disebut : | sebagai   | Pihak Pertama.                                            |
| Ш   | Nama               | :         | Dra. Chairisni Lubis M.Kom                                |
|     | NIDN/NIDK          | :         | 0307096301                                                |
|     | Fakultas           | :         | Fakultas Teknologi Informasi                              |
| Bei | rtindak untuk diri | sendiri ( | dan Anggota Tim Pengusul:                                 |
| 1.  | Nama               | :         | Carisha Puspa Gozali                                      |
|     | NIM                | :         | 535220185                                                 |
| 2.  | Nama               | :         |                                                           |
|     | NIM                | :         | •                                                         |
| 3.  | Nama               | :         |                                                           |
|     | NIM                | :         |                                                           |
| Sel | anjutnya disebut : | sebagai   | Pihak Kedua.                                              |

2. Pihak Pertama menugaskan Pihak Kedua untuk melaksanakan kegiatan pengabdian kepada masyarakat atas nama Universitas Tarumanagara dengan: Judul kegiatan : Pelatihan Program Aplikasi Excel untuk Pembukuan : SMK TRIWIBAWA Nama mitra Tanggal kegiatan : 23 Juli 2024

dengan biaya Rp3,000,000 (Tiga Juta Rupiah) dibebankan kepada anggaran Universitas Tarumanagara.

- 3. Lingkup pekerjaan dalam tugas ini adalah kegiatan sesuai dengan yang tertera dalam usulan Kegiatan Pengabdian kepada Masyarakat yang diajukan oleh Pihak Kedua, dan telah disetujui oleh Pihak Pertama yang merupakan bagian yang tidak terpisahkan dalam surat tugas ini.
- 4. Pihak Kedua wajib menyerahkan laporan kegiatan dan luaran kegiatan selambat-lambatnya tanggal 31 Juli 2024, sesuai prosedur dan peraturan yang berlaku dengan format sesuai ketentuan.

Pihak Pertama

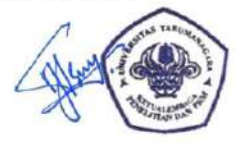

Ir. Jap Tji Beng, MMSI., M.Psi., Ph.D., P.E., M.ASCE.

Jl. Letjen S. Parman No. 1, Jakarta Barat 11440 P: 021 - 5695 8744 (Humas) E: humas@untar.ac.id

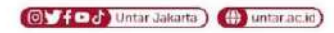

#### Lembaga Pembelajaran

 Kemahasiswaan dan Alumni Penelitian & Pengabdian Kepada Masyarakat
Penjaminan Mutu dan Sumber Daya Sistem Informasi dan Database

Pihak Kedua

Dra. Chairisni Lubis M.Kom

Fakultas

- Hukum • Teknik • Kedokteran Psikologi

• Ekonomi dan Bisnis • Teknologi Informasi Seni Rupa dan Desain
Ilmu Komunikasi
Program Pascasarjana

8

#### LAMPIRAN 2

Materi Paparan (PPT)

# PELATIHAN MICROSOFT EXCEL UNTUK PEMBUKUAN SMK TRIWIBAWA

### CHAIRISNI LUBIS FAKULTAS TEKNOLOGI INFORMASI

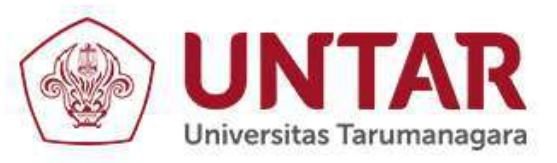

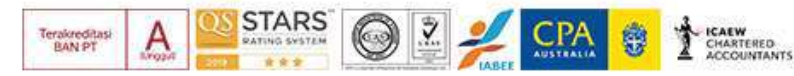

# Workbook Microsoft Excel 2019

| H To F 4+1<br>No Des hat he Apropt firmle De | Bail-Sail<br>Baile Bail (Baile C) Structure State | companyation 🕢 🗄 – D 🗴 |
|----------------------------------------------|---------------------------------------------------|------------------------|
|                                              | - = = = + + + + + + + + + + + + + +               | 2 black = Σ · γτ       |
| 8 7 1 N 2 S                                  |                                                   | •                      |
|                                              |                                                   |                        |
| N Seatt @                                    | 18                                                |                        |
| ins brothing                                 |                                                   | 1 = 1 inv              |

- Operasi dasar Microsoft Excel
- Menghitung dengan menggunakan rumus dan fungsi
- Membuat grafik

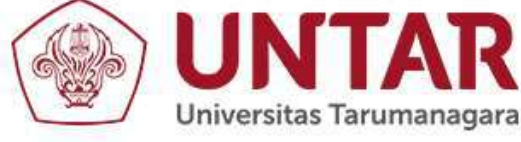

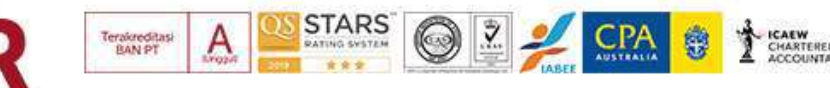

### Menjalankan Excel

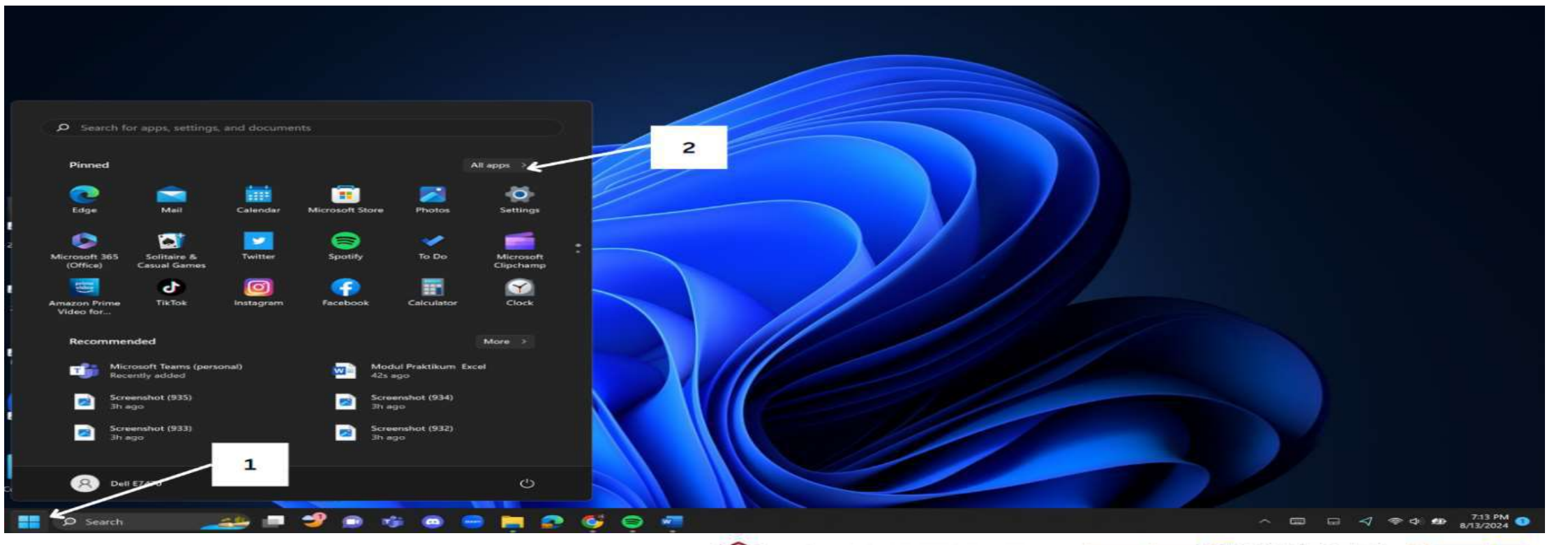

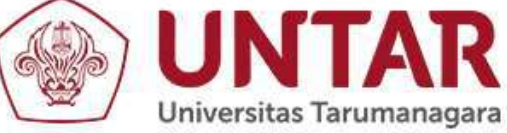

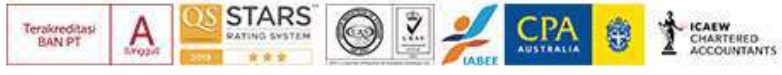

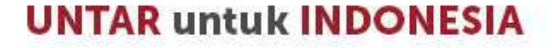

### Membuka Excel

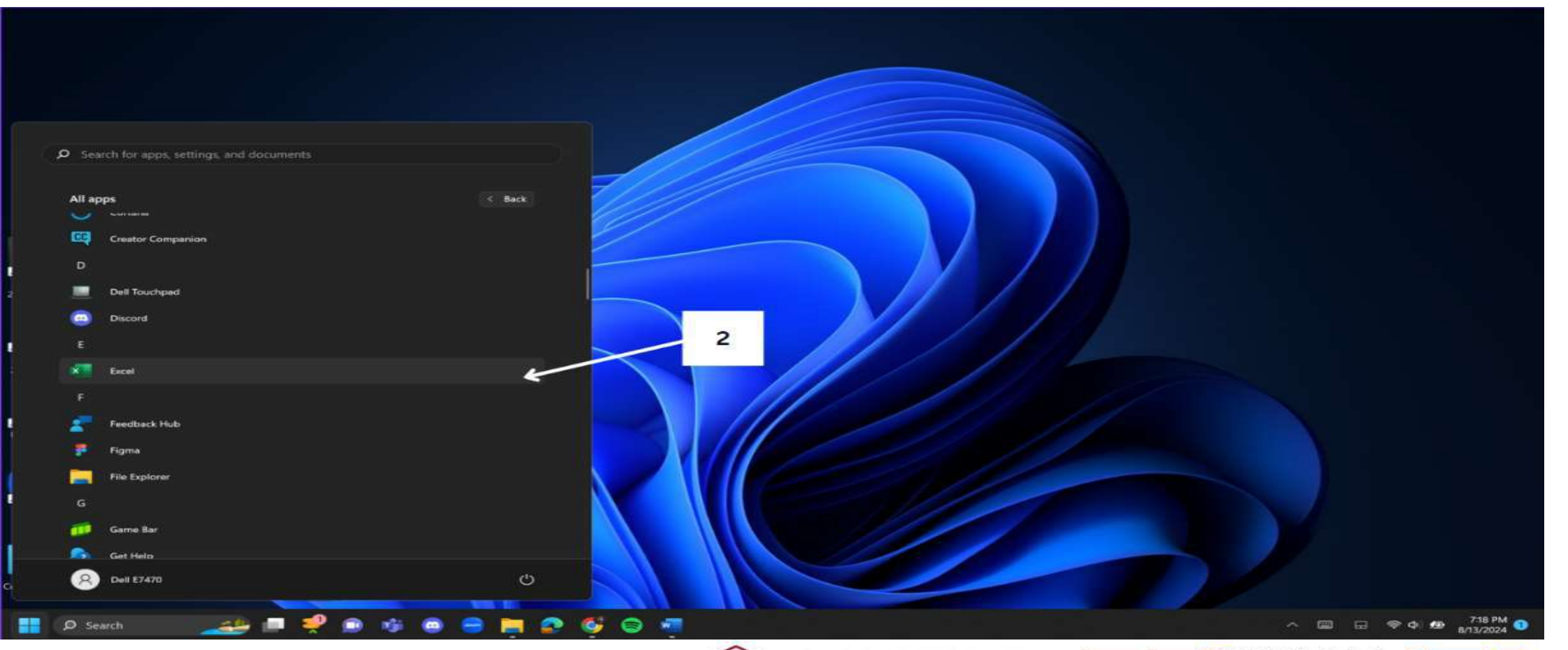

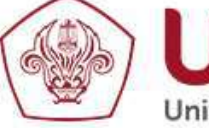

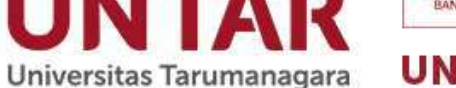

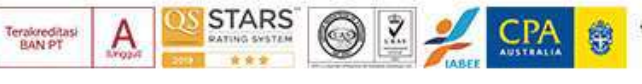

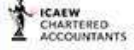

### **OPERASI DASAR MICROSOFT EXCEL 2019**

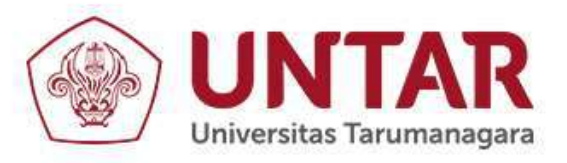

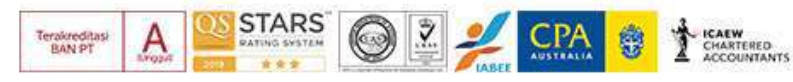

# Menyimpan lembar kerja

- 1. Klik tombol file,
- 2. Pilih save as (jika pertama kali menyimpan)
- 3. Tentukan lokasi penyimpanan
- 4. Ketik nama file
- 5. Pilih tipe file
- 6. Klik save

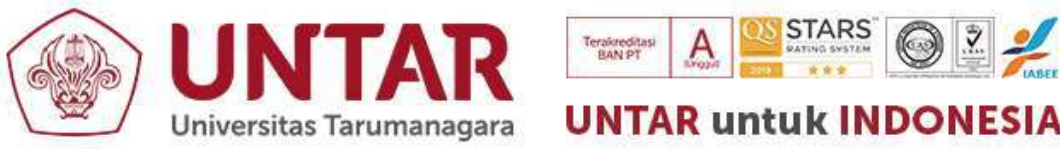

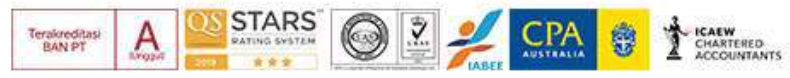

### Menyimpan Lembar Kerja

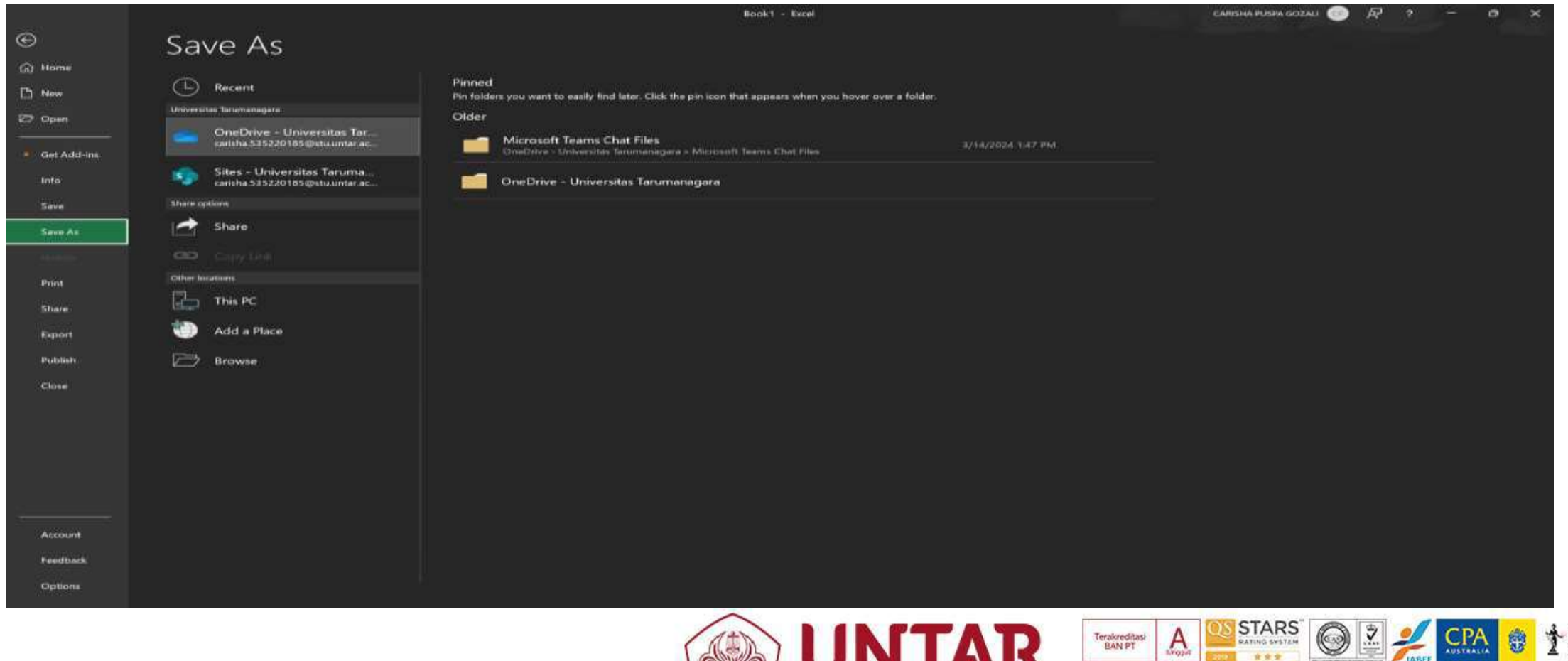

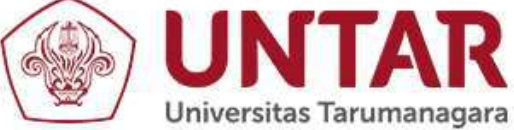

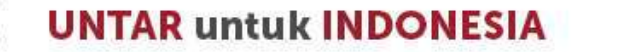

Ŷ

CHARTERED ACCOUNTANTS

A

Terakreditasi BAN PT

### Menutup lembar Kerja

|             |                                                                 | Book1 - Excel                         |                               |                              | CARISHA PUSPA GOZALI 💿  | R ? - 0                 | ×   |
|-------------|-----------------------------------------------------------------|---------------------------------------|-------------------------------|------------------------------|-------------------------|-------------------------|-----|
| ©           | Good evening                                                    |                                       |                               |                              |                         |                         |     |
| ි Home      | ✓ New                                                           |                                       |                               |                              |                         |                         | •   |
| D Now       |                                                                 |                                       |                               |                              |                         | Antiger Sciences        |     |
| 🗁 Open      | Take a tour                                                     | Formulas Get to hnow Power Query      | Male your first<br>PivotTable | Going beyond<br>Pie charts   |                         |                         | - 1 |
| Get Add-ins | •                                                               |                                       |                               | 0                            |                         | 121111                  | - 1 |
| Info        | Blank workbook Welcome to Excel                                 | Formula tutorial Power Query tutorial | PivotTable tutorial Bey       | vond pie charts tutorial Org | ganization Chart from D | Seasonal photo calendar |     |
| Save        |                                                                 |                                       |                               |                              |                         |                         |     |
| Save As     |                                                                 |                                       |                               |                              |                         |                         |     |
|             |                                                                 |                                       |                               |                              |                         |                         | - 1 |
| Print       | Data Dosen Google Scholar 2021 - 2023                           |                                       |                               | Date modified                |                         |                         | -   |
| Share       | Downloads                                                       |                                       |                               | Wed at 1:44 PM               |                         |                         |     |
| Export      | Jadwal Sem. Ganjil 2021-2022 Final<br>Downloads                 |                                       |                               | August 2                     |                         |                         | - 1 |
| Publish     | Jadwal TI dan SI KO BARU 25 Agustus 2020 Jam 3.58<br>Downloads  |                                       |                               | August 2                     |                         |                         |     |
|             | Jadwal Kuliah Prodi TI dan SI Sem Genap 2020 Final<br>Downloads |                                       |                               | August 2                     |                         |                         |     |
|             | Jadwal Kuliah Semester Genap 2022-2023 FINAL<br>Downloads       |                                       |                               |                              |                         |                         |     |
| U           | Jadwal Kuliah Semester Genap 2023-2024 Back Up (6<br>Downloads  |                                       |                               | August 2                     |                         |                         |     |
|             | Jadwał Sem. Ganjil 2022-2023<br>Downloads                       |                                       |                               |                              |                         |                         |     |
| Account     | Jadwal Sem, Ganjil 2023-2024 REVISI KO BARU                     |                                       |                               | August 2                     |                         |                         |     |
| Feedback    | jadwal kuliah                                                   |                                       |                               |                              |                         |                         | 4   |
| Options     | 0ownloads                                                       |                                       |                               | 149.33                       |                         |                         |     |

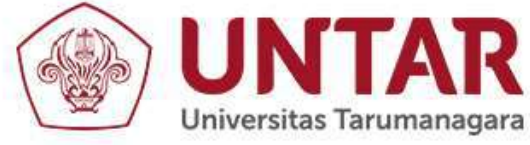

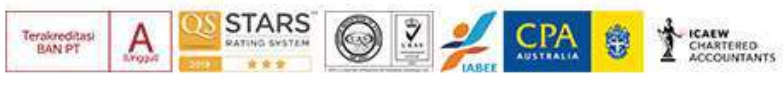

### Menambah lembar kerja

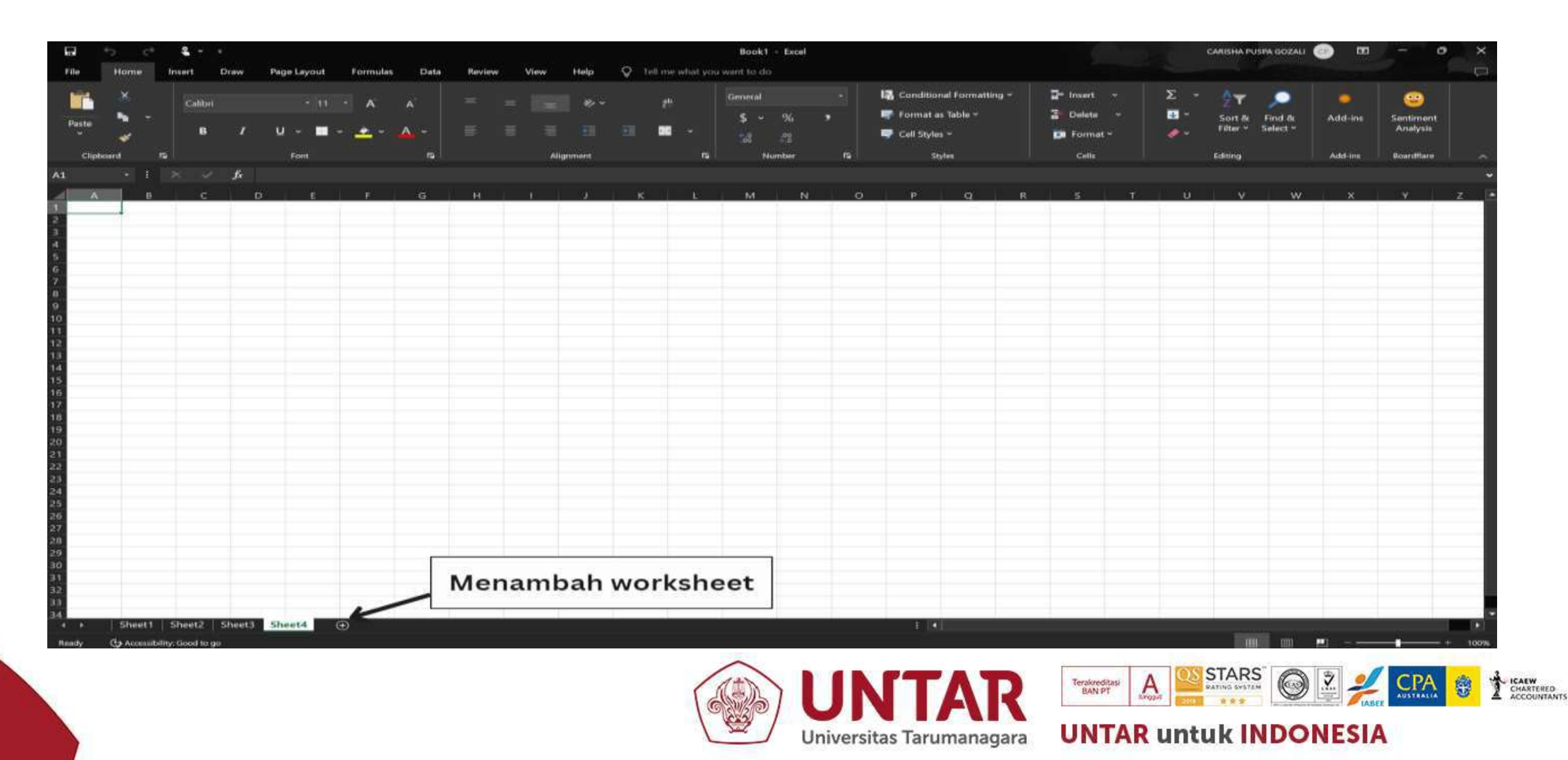

# Mengganti nama lembar kerja

- 1. Klik worksheet dua kali pada worksheet yang akan diganti namanya.
- 2. Beri nama baru (misalnya lembar 1), lalu tekan enter.

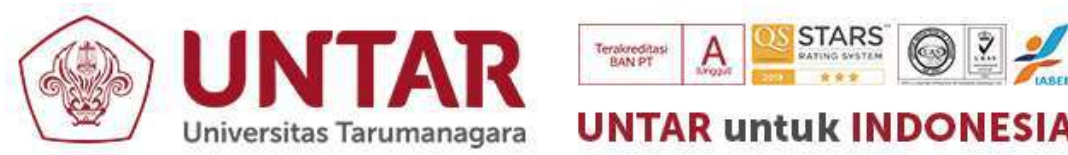

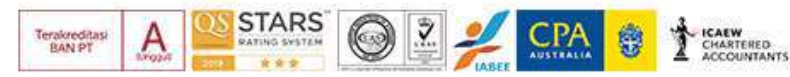

# Memasukkan Data

- 1. Klik Sel yang diinginkan untuk diisi data
- 2. Ketik datanya
- 3. Setelah selesai tekan "Enter"

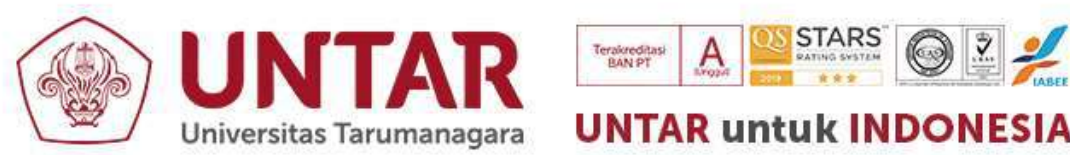

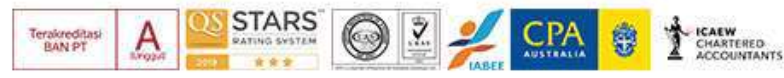

### **Contoh memasukkan data**

| ан<br>16-                                         | +)<br>Harme                | nuert                                                     | a<br>Draw Paga⊧Lay                                          | out Formula | o Data | Review View | и нар     | 🖗 Telf me what ye | Book1 - Ex                          | cel    |                                                              |                        |                                                |                 | GRISHA PUSPA DOZALI                | œ m                | - • ×                                |
|---------------------------------------------------|----------------------------|-----------------------------------------------------------|-------------------------------------------------------------|-------------|--------|-------------|-----------|-------------------|-------------------------------------|--------|--------------------------------------------------------------|------------------------|------------------------------------------------|-----------------|------------------------------------|--------------------|--------------------------------------|
| Post                                              | ×<br>•<br>•                | Calibri<br>B                                              | ,<br>V U ≁<br>Form                                          | - A         | ^`<br> |             | Alignment | "<br>• • •        | General<br>S - %<br>18 22<br>Number | ,<br>, | 🔛 Conditional<br>🛒 Format as 1)<br>🗬 Cell Styles –<br>Styles | Formatting =<br>able = | Gr Intert -<br>2 Delete -<br>Delete -<br>Colle | Σ -<br>0-<br>*- | Sort & Find &<br>Filter * Select * | Add-ins<br>Add-ins | Sectionant<br>Analysis<br>Roardflare |
| A7                                                |                            |                                                           | fe.                                                         |             |        |             |           |                   |                                     |        |                                                              |                        |                                                |                 |                                    |                    |                                      |
| 1 2 3 4 5 6 7 8 9 10 11 12 13 14 15 16 7 8 9 20 1 | A<br>1<br>2<br>3<br>4<br>5 | B<br>Tinggi Ba<br>Anto<br>Sinta<br>Ronald<br>Boy<br>Yanto | C<br>adan<br>150 cm<br>175 cm<br>165 cm<br>180 cm<br>170 cm |             |        |             | G         |                   |                                     |        |                                                              |                        |                                                |                 |                                    |                    |                                      |
| 22<br>23<br>• •                                   | Kertas<br>Gi Amm           | 1 Sheet2                                                  | Sheet3   Sheeta                                             | • •         |        |             |           |                   |                                     |        | 1 2                                                          | _                      | _                                              |                 | 1961 - 20                          | pt)                |                                      |

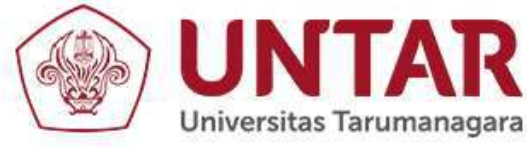

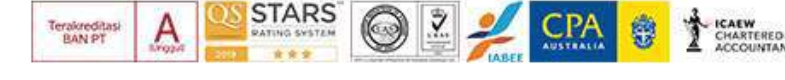

# Mengatur Huruf

- 1. Pilih sel yang akan dirubah hurufnya
- 2. Pilih jenis huruf dan ukuran
- 3. Apabila ingin melakukan pengaturan lebih lanjut, klik tanda panah pada group font sehingga muncul kotak format cells

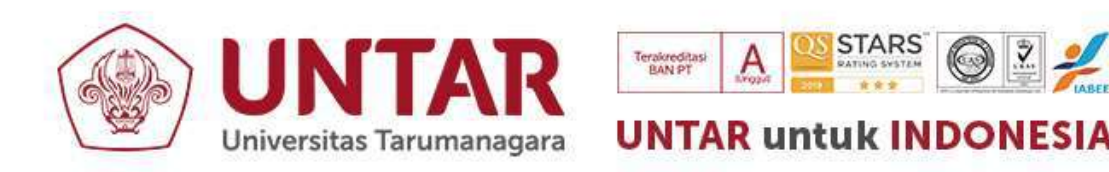

| 🖬 🔊 🖒 🐐 👘                                                                         |                                                                                  | Book1 - Excel                                                                                                    |                                                                   |                      | CARISHA PUSPA GOZALI                             | 💿 🖭 – 👩 🗙                             |
|-----------------------------------------------------------------------------------|----------------------------------------------------------------------------------|----------------------------------------------------------------------------------------------------|-------------------------------------------------------------------|----------------------|--------------------------------------------------|---------------------------------------|
| File Home Insert Draw Pag                                                         | e Layout Formulas Data Review View I                                             | Help 🛛 🛛 Tell me what you want to do                                                                                                    |                                                                   |                      |                                                  |                                       |
| Paste                                                                             |                                                                                  | <ul> <li>₹</li> <li>₹</li> <li>%</li> <li>₹</li> <li>%</li> <li>%</li></ul> | Ka Conditional Formatting ∽<br>Format as Table ∽<br>Cell Styles ∽ | Toolete              | Σ × ŽŢ<br>Σ × Sort & Find &<br>Filter × Select × | Add-ins Sentiment<br>Analysis         |
| A1 Jr                                                                             | 3 Format Cells                                                                   | ? ×                                                                                                    | a yras                                                            | Cent                 | caung                                            | Autorità i Bolinomiare X              |
| A B C                                                                             | Atomic Allemant Fort Rev                                                         | J                                                                                                    | K L                                                               | M N                  | O P                                              | Q R 🌥                                 |
| 1 Tinggi Badan                                                                    | Fact                                                                             | Seet of day                                                                                                    |                                                                   |                      |                                                  |                                       |
| 2 1 Anto 150 cm                                                                   | Calibri                                                                          | Regular 11                                                                                                    |                                                                   |                      |                                                  |                                       |
| 3 2 Sinta 175 cm                                                                  | n Calibri Light (Headings)                                                       | Regular 8                                                                                                    |                                                                   |                      |                                                  |                                       |
| 4 3 Ronald 165 cm                                                                 | n Agency FB                                                                      | Bold 10                                                                                                    |                                                                   |                      |                                                  |                                       |
| 5 4 Boy 180 cm                                                                    | Algerian<br>Aptos                                                                | Boid Italic                                                                                                    |                                                                   |                      |                                                  |                                       |
| 6 5 Yanto 170 cm                                                                  | Aptos Display<br>Underline                                                       | Color:                                                                                                    |                                                                   |                      |                                                  |                                       |
| 8       9       10       11       12       13       14       15       16       17 | Effects Strigethrough Supgracript This is a TrueType font. The same font will be | Preview Calibri used on both your printer and your screen. OK Cancel                                                                                                    |                                                                   |                      |                                                  |                                       |
| 18<br>19<br>20<br>21<br>22<br>23<br>• kertas 1 Sheet2 Sheet3 Sl                   | heet4                                                                            |                                                                                                    | £                                                                 |                      |                                                  |                                       |
| Ready C Accessibility: Investigate                                                |                                                                                  |                                                                                                    |                                                                   | Average: 3 Count: 16 | Sum: 15 🔠 🔟                                      | · · · · · · · · · · · · · · · · · · · |

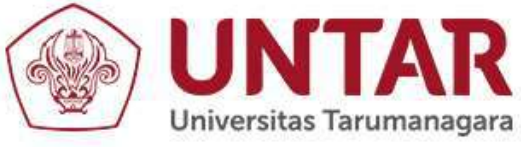

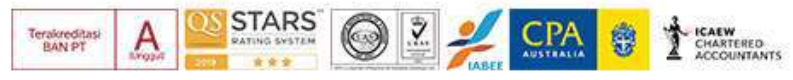

### Menggabungkan beberapa sel

- 1. Pilih sel yang akan digabung
- 2. Klik tombol "merge"

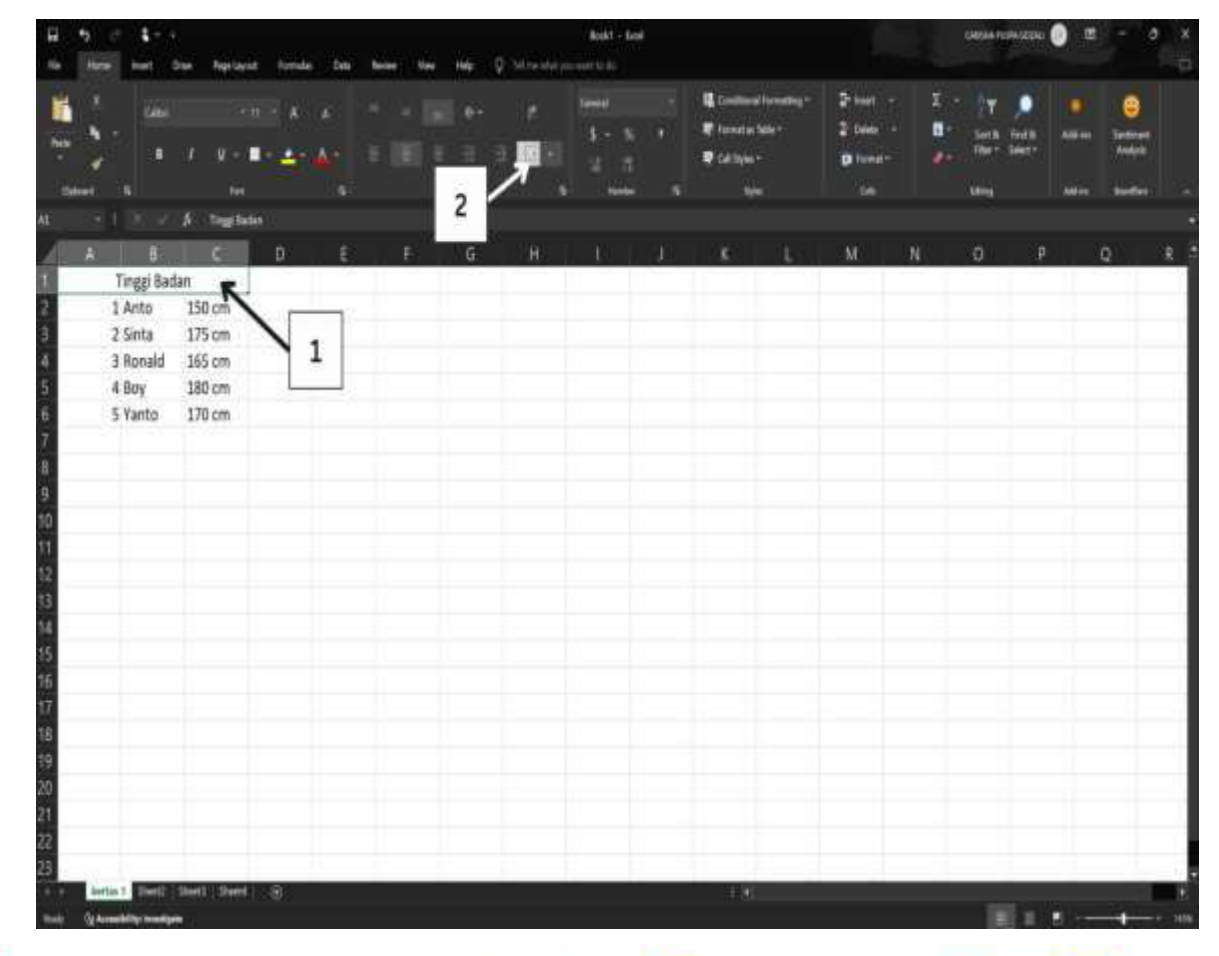

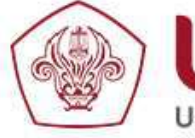

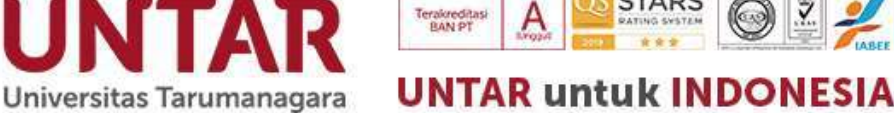

STARS

CHARTERED

### Pengaturan format angka

- Klik "group number"
- mengatur format penulisan (angka, mata uang, pecahan, dll)
- mata uang
- pemberian persen dan koma
- menampilkan angka nol dibelakang koma
- Pengaturan lebih jauh
- klik tombol anak panah pada group number
- lakukan pengaturan sesuai yang diinginkan dengan cara mengklik kategori- kategori pada kotak dialog "format cell".

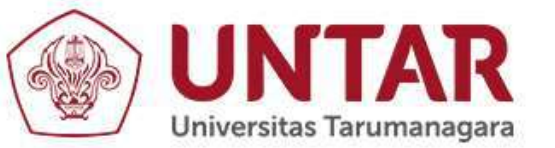

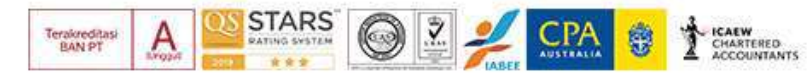

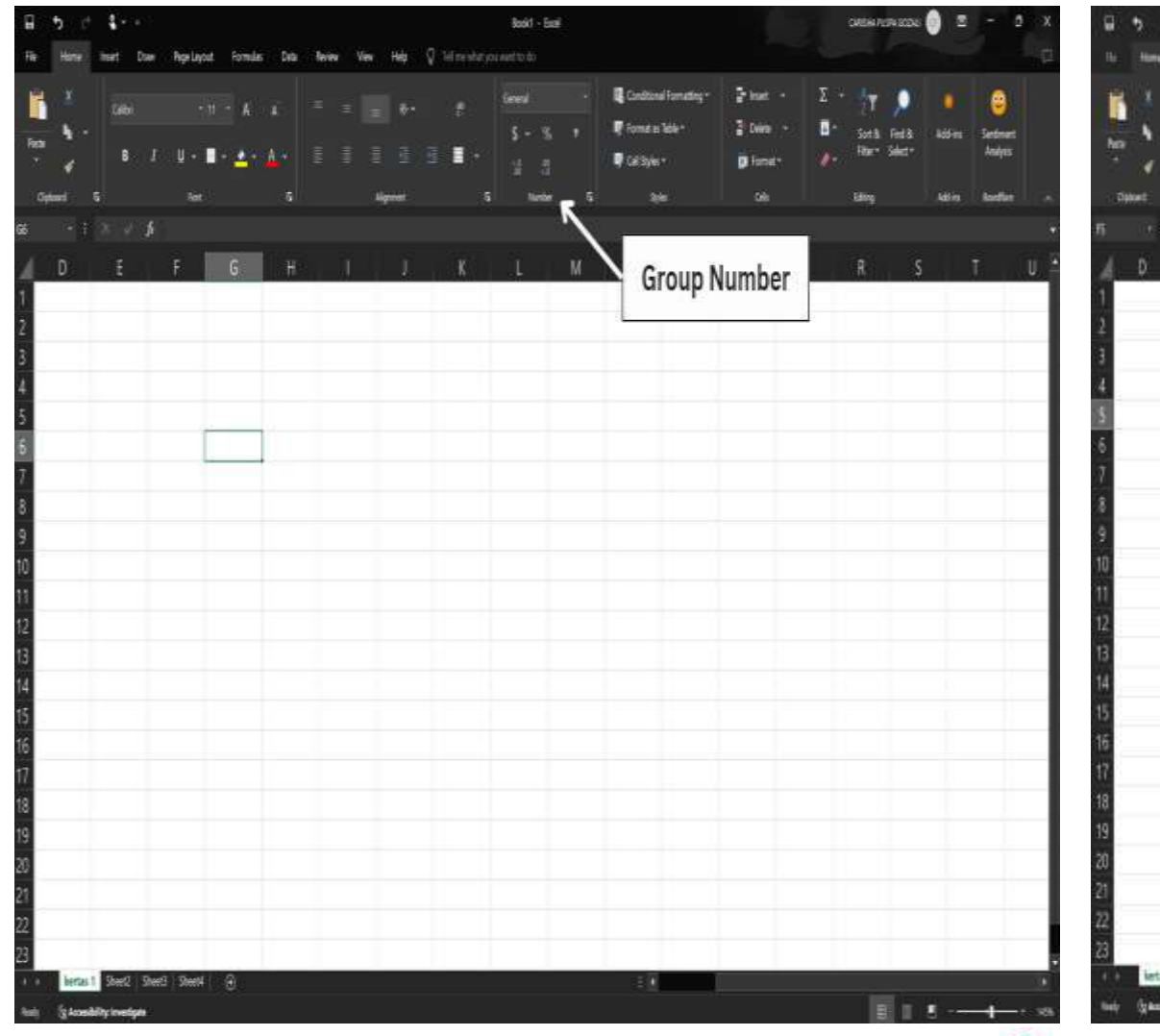

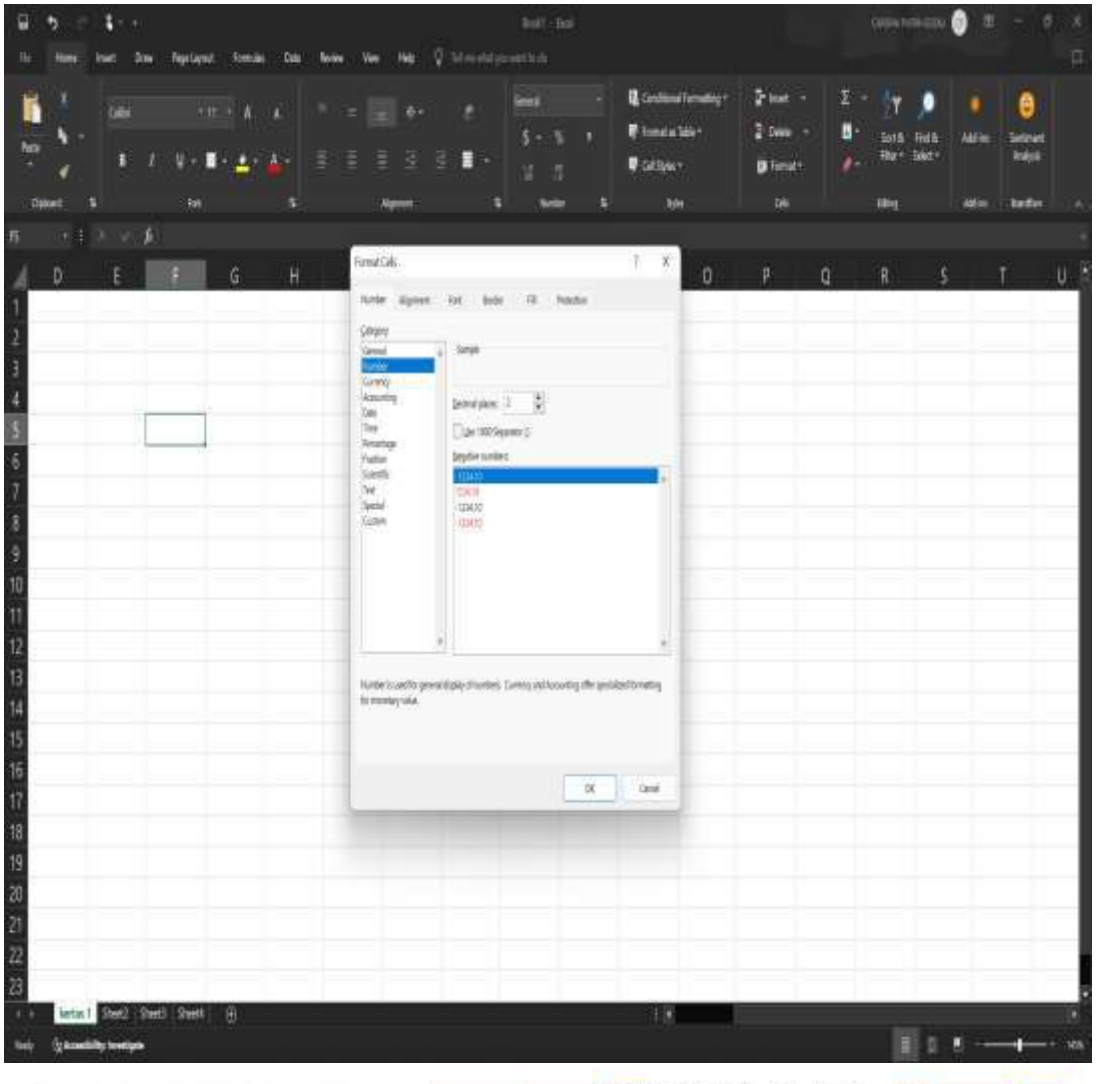

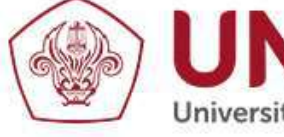

Universitas Tarumanagara UNTAR untuk INDONESIA

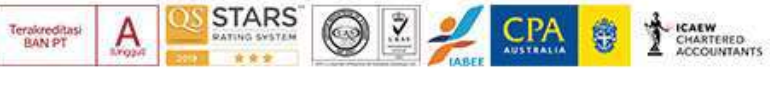

## Mengatur Border

Border: Tampilan garis sesungguhnya dalam lembar kerja

- Tentukan sel yang akan diberi border 1.
- Klik tanda panah pada group Alignment 2.
- Klik tab border 3.
- Pilih style 4.
- 5. Pilih border yang diinginkan
- Klik ok 6.

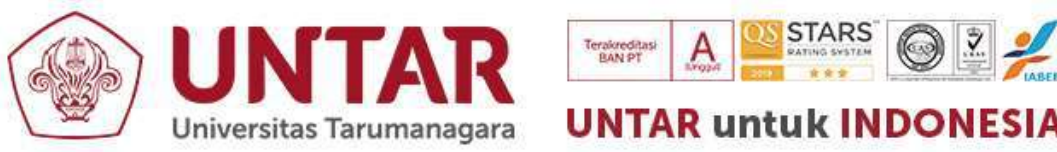

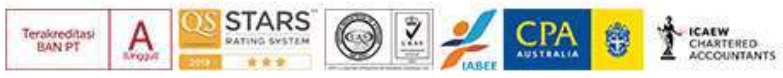

# Mengatur Border

Border: Tampilan garis sesungguhnya dalam lembar kerja

- 1. Tentukan sel yang akan diberi border
- 2. Klik tanda panah pada group Alignment
- 3. Klik tab border
- 4. Pilih style
- 5. Pilih border yang diinginkan
- 6. Klik ok

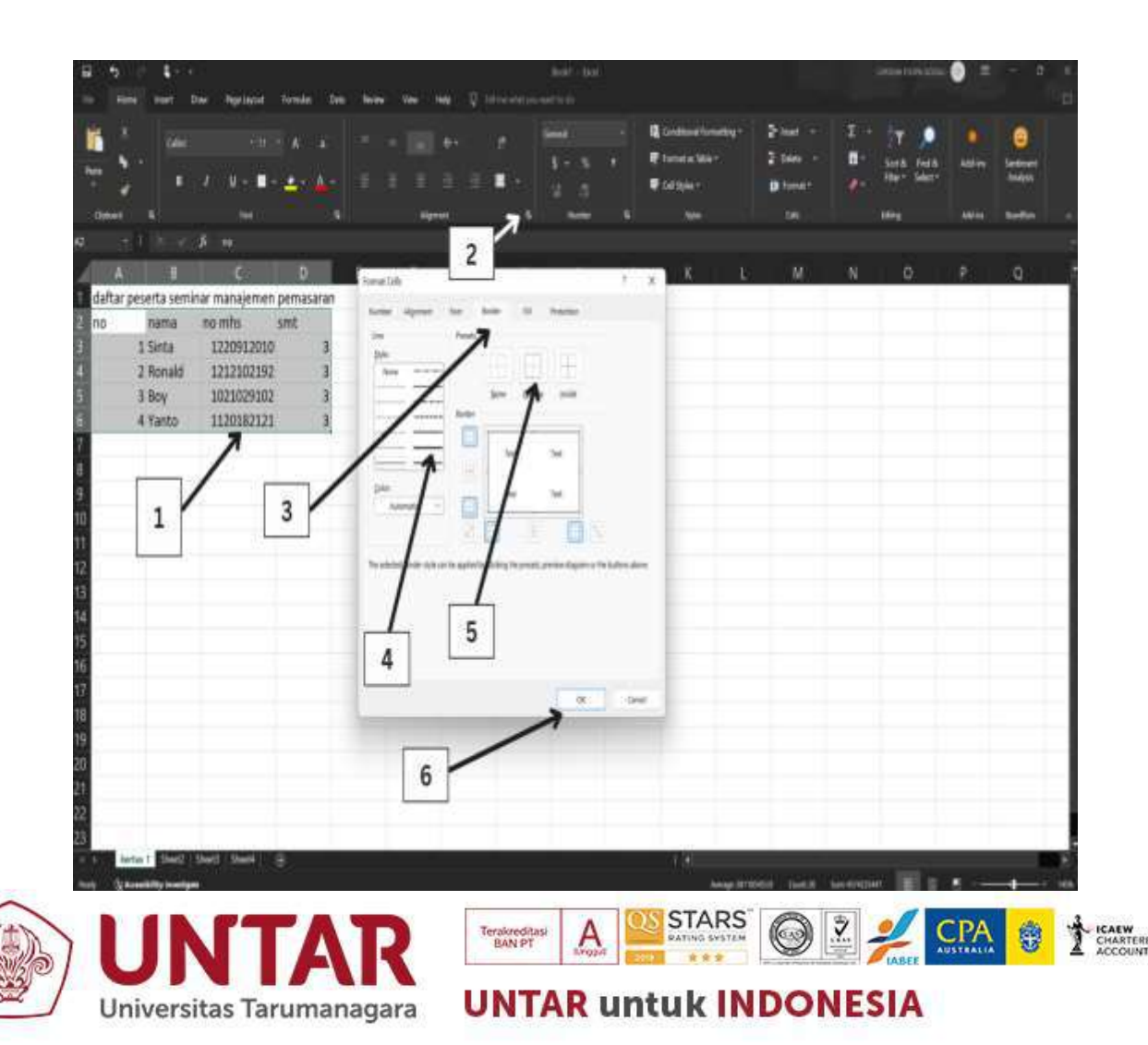

### Mengubah isi sel

# Klik sel yang akan diubah Ubah isi sel pada kotak formula

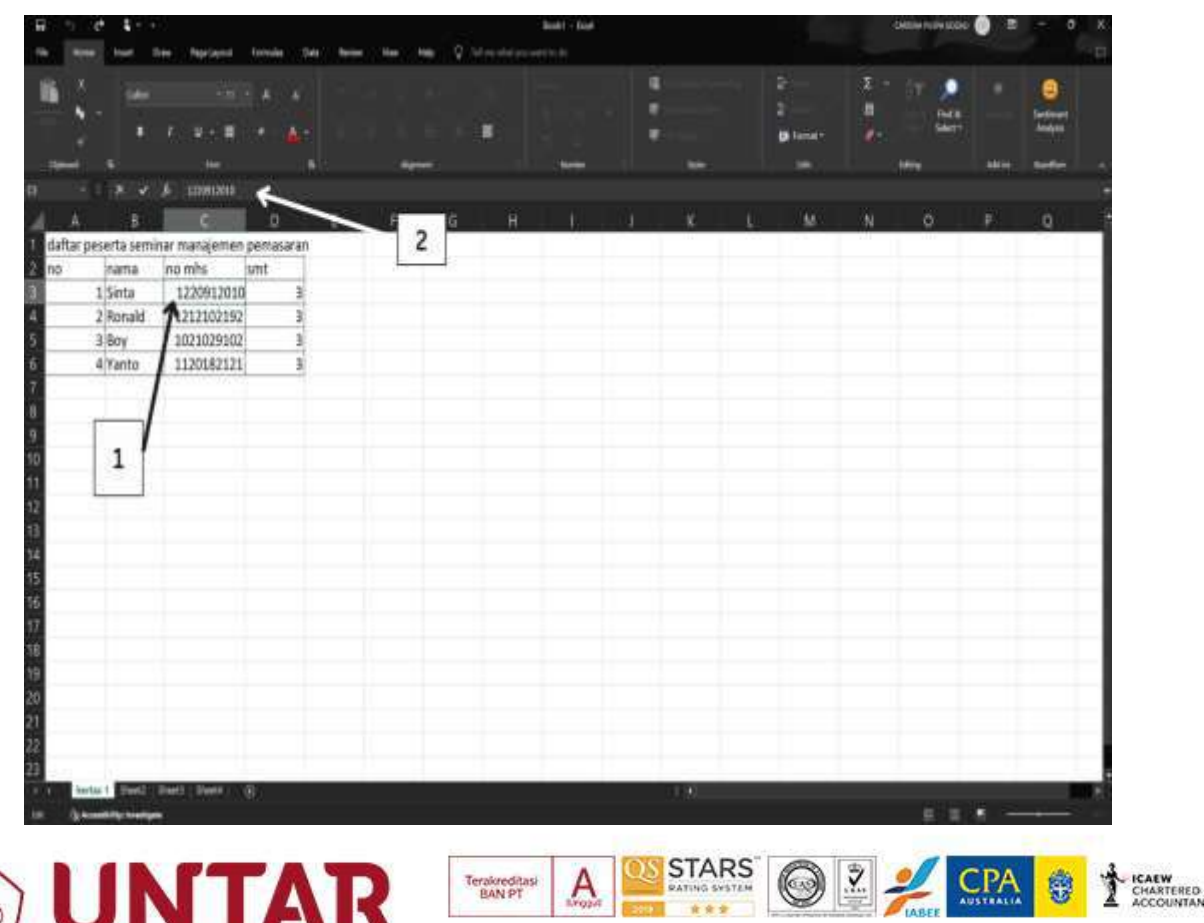

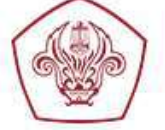

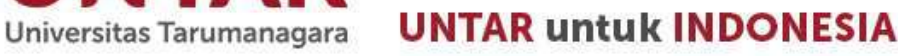

# Menyalin format tabel

- 1. Pilih tabel yang akan disalin
- 2. Klik tombol format painter pada clipboard group
- 3. Klik sel yang akan digunakan untuk mengcopy

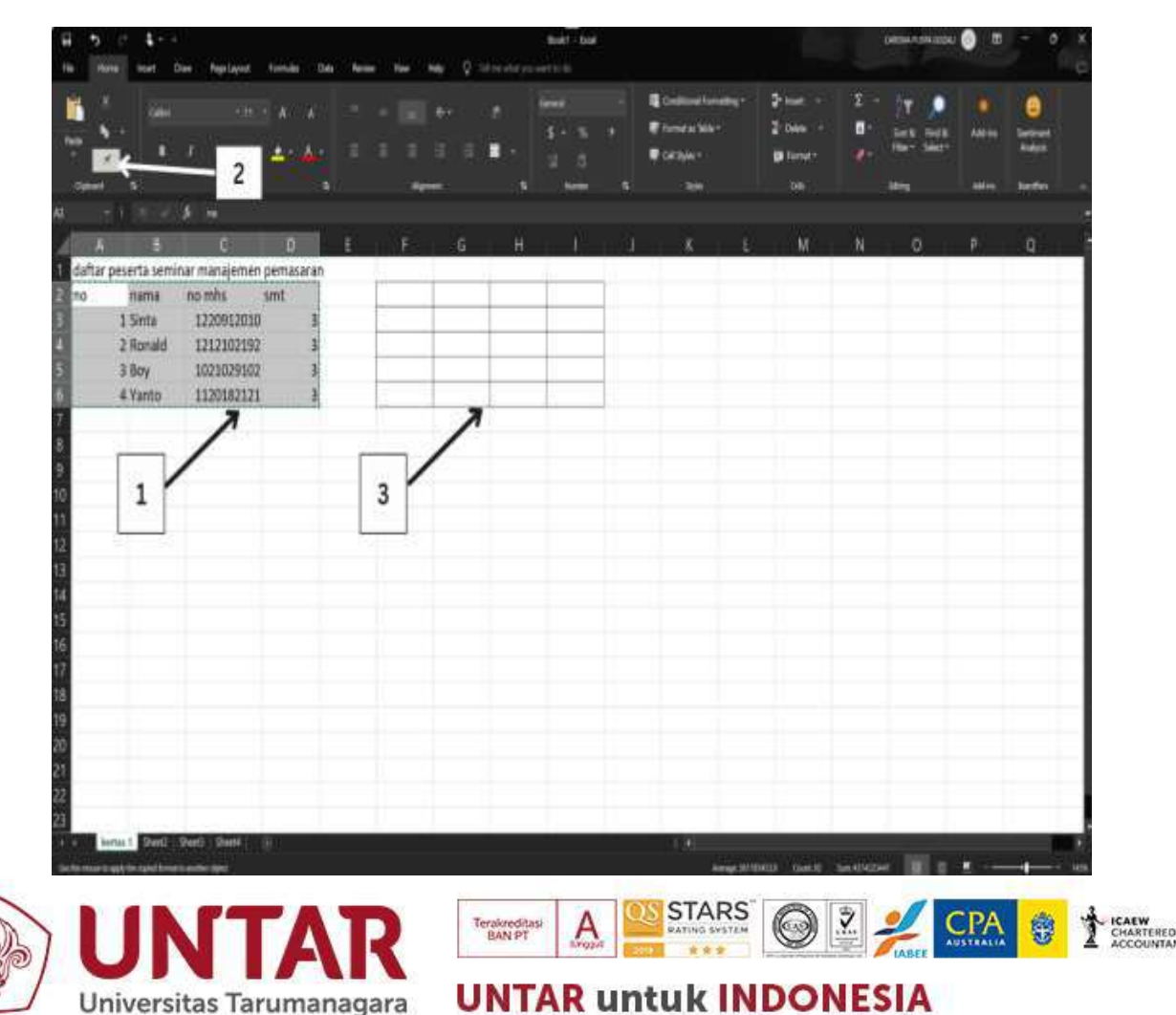

# FUNGSI MATEMATIKA

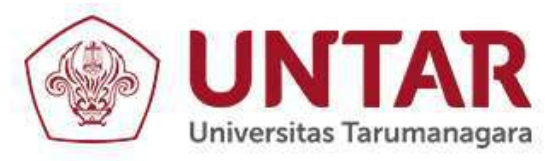

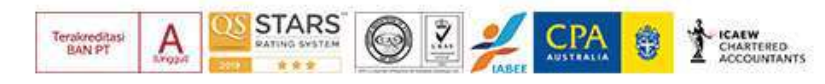

# Menggunakan fungsi matematika

- 1. Klik insert function
- 2. Pilih fungsi yang diinginkan.
- 3. Klik ok

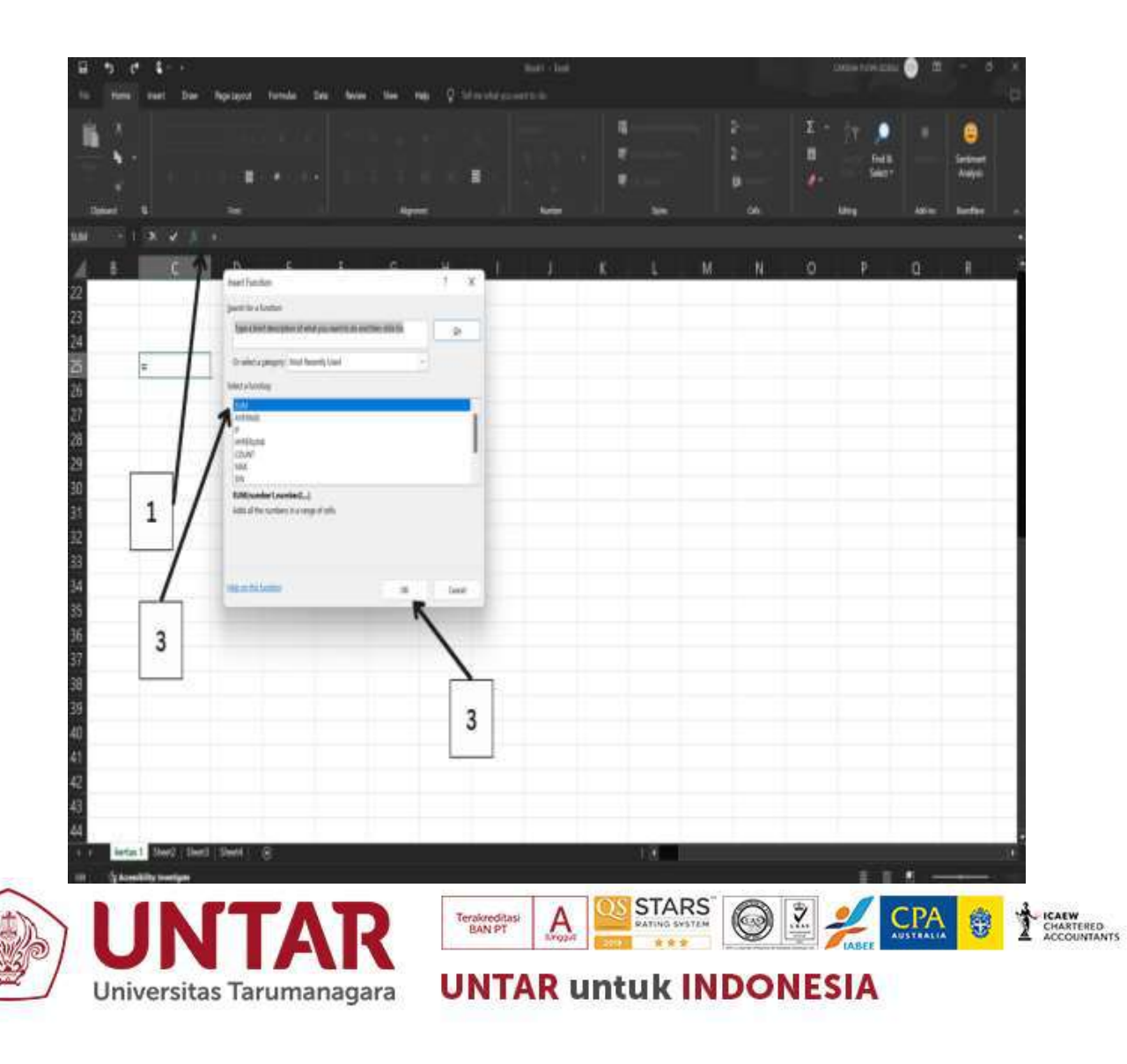

### Menggunakan rumus matematika

• awali dengan menggunakan tanda sama dengan (=).

#### 1. Menulis rumus dengan angka

- Tuliskan angka beserta operasi hitungnya ke dalam sel atau formula bar,
- Tekan enter

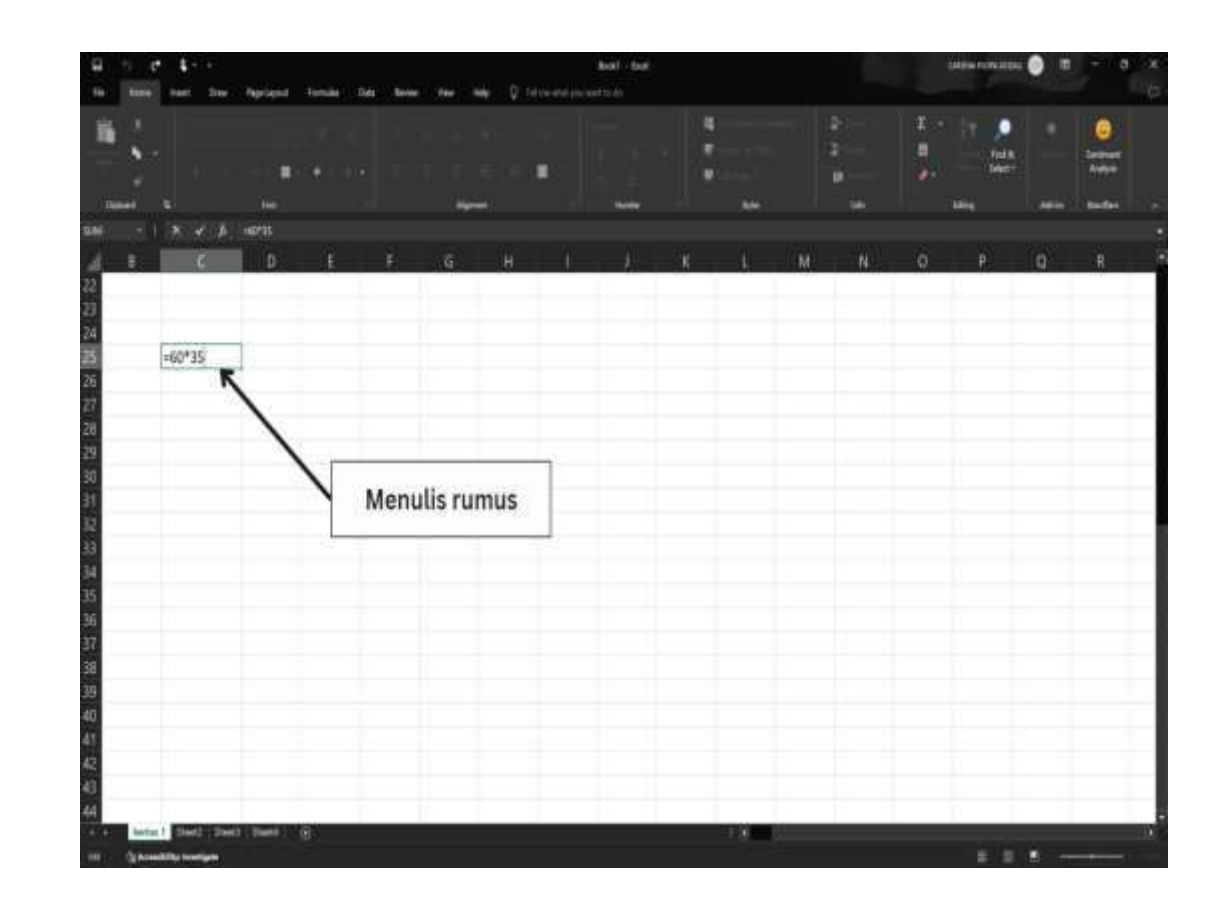

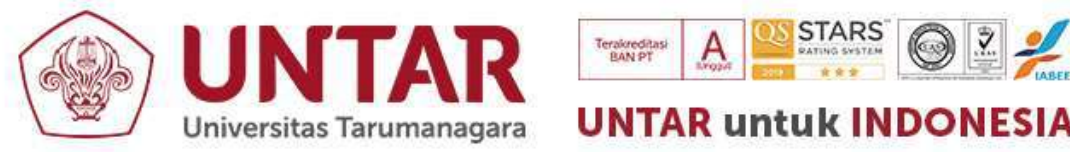

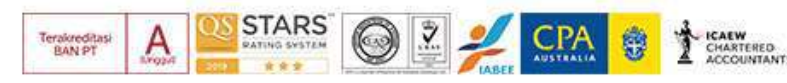

#### 2. Menulis rumus dengan menunjuk

- Tentukan sel yang akan digunakan untuk menempatkan hasil
- Ketikkan tanda sama dengan pada sel yang akan digunakan untuk menempatkan hasil
- Klik sel dengan pointer yang akan dijumlahkan
- Ketik tanda penjumlahan (+)
- Klik lagi sel dengan pointer yang akan dijumlahkan
- Tekan enter

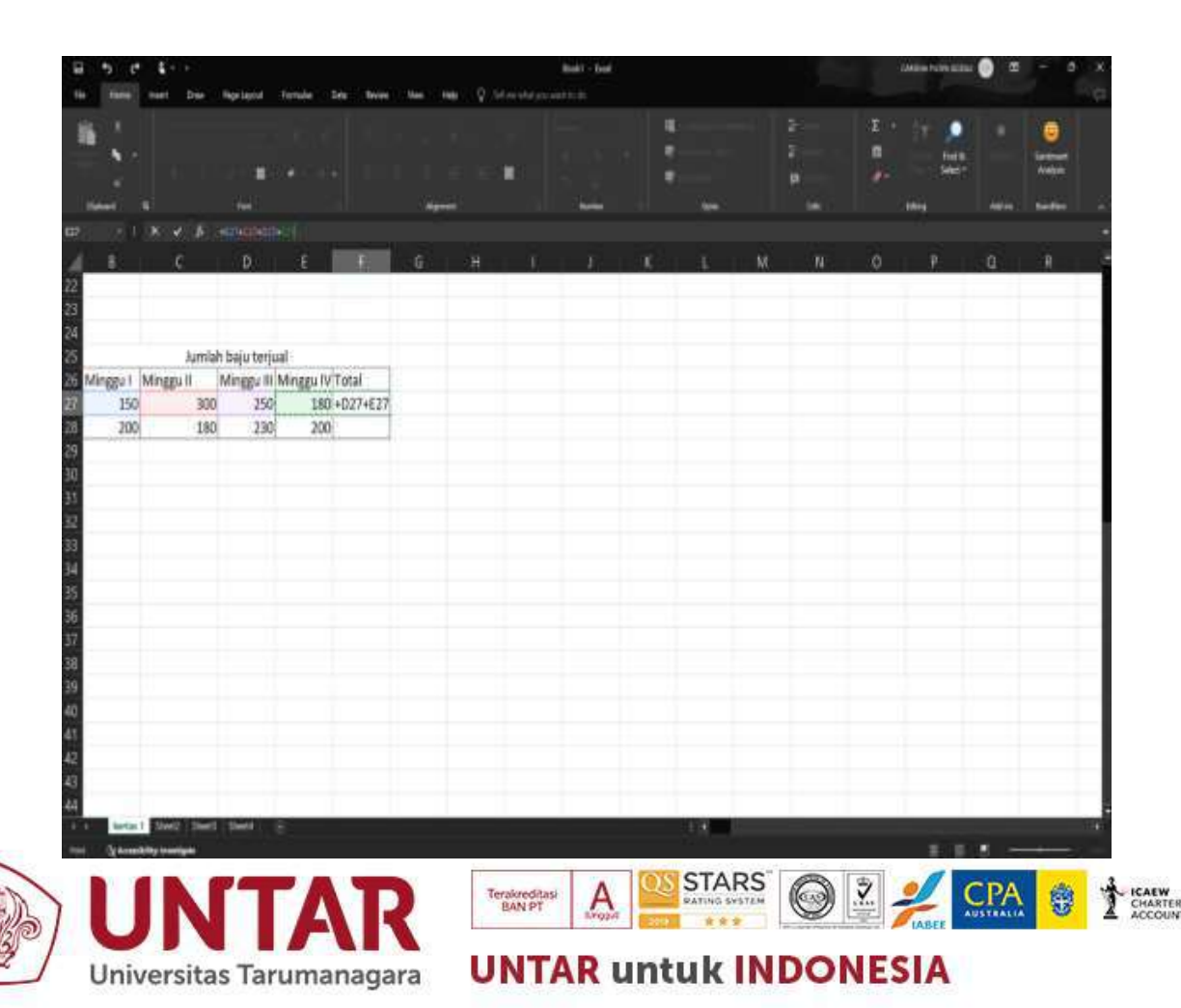

### 3. Menggunakan Autosum

### Menu Pilihan pada Autosum

Sum : untuk penjumlahan data dalam suatu range

Average : untuk menghitung rata-rata data dalam suatu range

Count numbers : untuk menghitung jumlah data dalam suatu range

Max : untuk mencari nilai maksimal dalam suatu range

Min : untuk mencari nilai minimal dalam suatu range

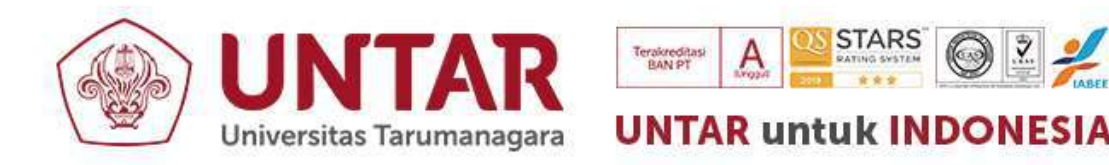

#### Langkah penggunaan Autosum

#### 1. Klik formula

- 2. Klik tombol autosum pada group function library
- 3. Pilih range data yang ingin dihitung
- 4. Pilih jenis fungsi yang diinginkan pada autosum.

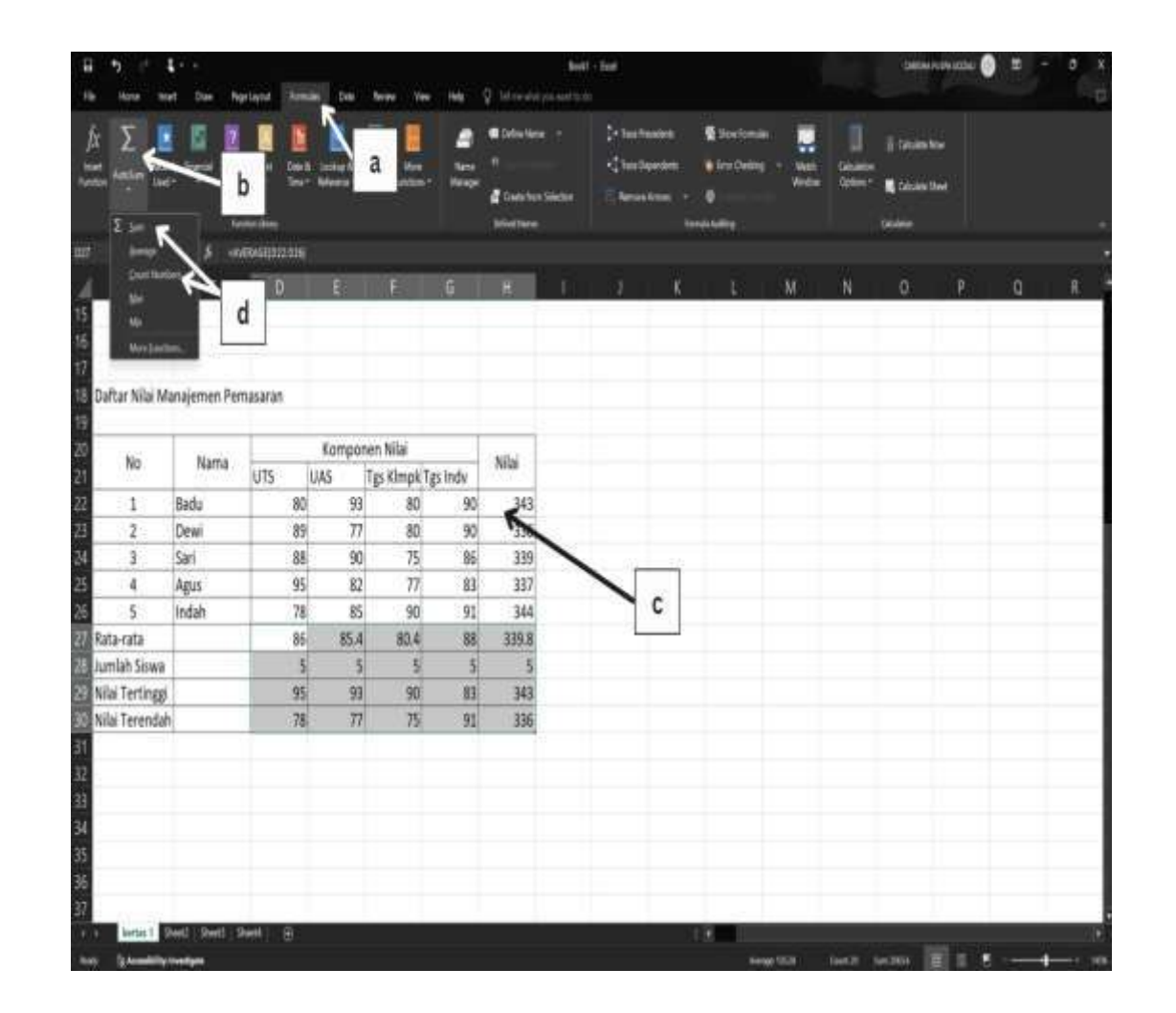

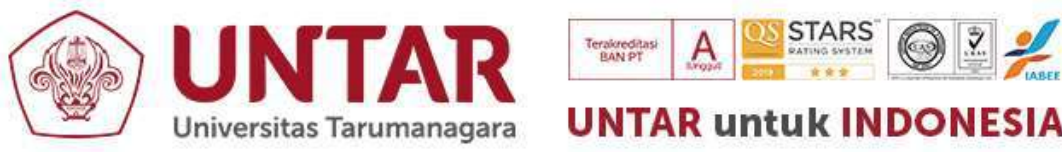

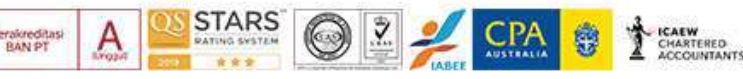
### 4. Menggunakan fungsi logika

- Fungsi logika digunakan untuk membandingkan dua atau lebih argumen untuk menghasilkan nilai True atau false.
- Fungsi logika secara umum
   dapat dituliskan sebagai
   berikut:

- Logical test : nilai atau ekspresi yang dipakai untuk mengevaluasi benar atau salah
- Value\_if\_true : nilai yang dihasilkan jika hasil evaluasi benar
- Value\_if\_false : nilai yang dihasilkan jika hasil evaluasi salah.

IF (logical\_test;value\_if\_true;value\_if\_false)

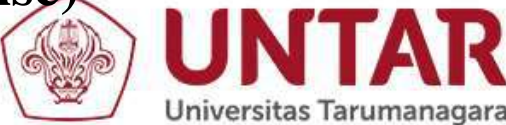

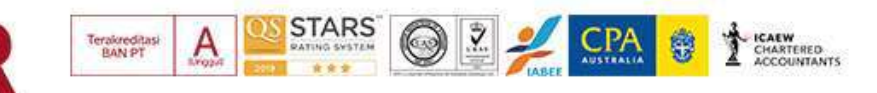

#### Langkah menuliskan fungsi logika

- 1. Tentukan sel yang akan ditulis fungsi logika
- 2. Awali tanda sama dengan (=), kemudian tuliskan fungsi logika dengan pola:

#### IF (logical\_test;value\_if\_true;value\_if\_false)

- 3. Gunakan tanda pembanding >,<,=,>=,=< untuk membandingkan alternatif argumen dalam logika
- 4. Gunakan tanda petik dobel (") untuk memberikan keterangan argument dalam fungsi logika, dan tanda koma (,) ataupun titik koma (;) secara konsisten dalam penulisan fungsi logika.

| 5 C \$14            |               |                | lixil - bal |            |          | okowana 🌒 🖻 – 3 X       |                |              |           |        |         |            |       |
|---------------------|---------------|----------------|-------------|------------|----------|-------------------------|----------------|--------------|-----------|--------|---------|------------|-------|
| Hana Inset          | Dan Agela     | od fomula      | Data Neise  | - Ver Link | Q téres  | Adijo Astolo<br>General | - 👪 Conditions | (formating * | Phot -    | Σ · .  | T .     |            |       |
| ۹. <sup>8</sup>     | m.            | - 0 - A - 1    |             | - 121 *    |          |                         | y Finnes       | we S         | - me      | جو ۲۰  | tā līdā | Addies Ser |       |
|                     | i I ∐.        | 1-4-4          |             |            | 1 1      |                         | g Gittyler     |              | D former* | 1. 10  | r Silar | ÷1         | φe:   |
| Cyland G            | *             |                |             | Kynet      |          | 1 1                     |                |              |           | Line I |         | 46 m Bar   | fan i |
|                     | 小声响四          | ≪6, W, F(20=75 | 18', X'     |            |          |                         |                |              |           |        |         |            |       |
| B                   | C             |                |             | F          | G        |                         |                | 1            | K         |        | M       |            | 0     |
|                     |               |                |             |            |          |                         |                |              |           |        |         |            |       |
|                     |               |                |             |            |          |                         |                |              |           |        |         |            |       |
|                     |               |                |             |            |          |                         |                |              |           |        |         |            |       |
| Daftar Nilai M      | anajemen Per  | masaran        |             |            |          |                         |                |              |           |        |         |            |       |
|                     |               | _              |             |            |          |                         |                | _            | -         |        |         |            |       |
| No                  | Nama          | Komponen Nilai |             |            | Nilai    | Nilai Rata-rata         | Nilai Akhi     |              |           |        |         |            |       |
|                     |               | UTS            | UAS         | Tgs Klmpk  | Tgs Indv |                         |                |              | -         |        |         |            |       |
| 1                   | Badu          | 80             | 93          | 80         | 90       | 343                     | 85.75          | A            |           |        |         |            |       |
| 2                   | Dewi          | 82             | 11          | 80         | 90       | 329                     | 82.25          | B            | -         |        |         |            |       |
| 3                   | Sari          | 88             | 90          | 75         | 86       | 339                     | 84.75          | В            | -         |        |         |            |       |
| 4                   | Agus          | 95             | 82          | 11         | 83       | 33/                     | 84.25          | В            | -         |        |         |            |       |
| 5                   | Indan         | /8             | 65          | 90         | 91       | 344                     | 80             | A            |           |        |         |            |       |
| Kata-rata           |               | 84.0           | 60.4        | 80.4       | 88       | 558,4                   |                |              |           |        |         |            |       |
| Juman Siswa         |               | 00             | 00          | 00         | C        | 242                     |                |              |           |        |         |            |       |
| Nilai Terondah      | <u>b</u>      | 55             | 53          | 50         | 03       | 226                     |                |              |           |        |         |            |       |
| nindi Tereniudi     | 1.5           | 10             |             | 13         | 31       | 330                     |                |              |           |        |         |            |       |
|                     |               |                |             |            |          |                         |                |              |           |        |         |            |       |
|                     |               |                |             |            |          |                         |                |              |           |        |         |            |       |
|                     |               |                |             |            |          |                         |                |              |           |        |         |            |       |
|                     |               |                |             |            |          |                         |                |              |           |        |         |            |       |
| liertas 1 Sher      | Q Steel Steel | 4  ⊕           |             |            |          |                         | 13             |              |           |        |         |            |       |
| g Accesibility inve | stigen        |                |             |            |          |                         |                |              |           |        | 8 5     | gi         | -+ 1  |

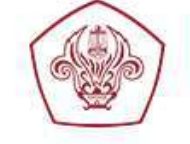

Universitas Tarumanagara

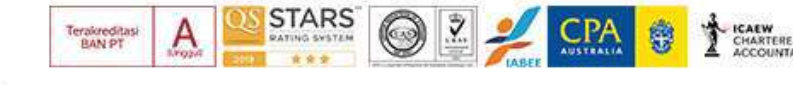

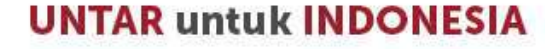

## GRAFIK

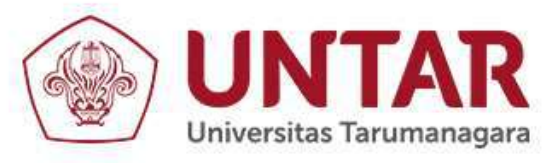

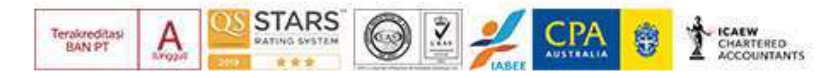

### Membuat Grafik

- Tentukan lokasi untuk menampilkan grafik
- 2. Klik insert
- 3. Klik tanda anak panah pada group chart
- 4. Tentukan kategori grafik
- 5. Pilih bentuk grafik
- 6. Klik OK
- 7. Klik select data, kemudian masukkan data yang diinginkan dari lembar kerja
- 8. Berikan keterangan sumbu X pada horizontal axis labels
- 9. Berikan keterangan series, dengan cara mengklik series data, edit, kemudian tuliskan keterangan series.
- 10. Klik OK

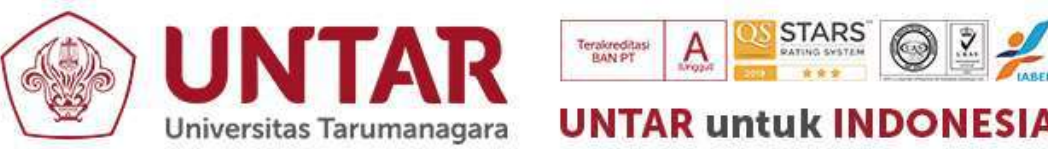

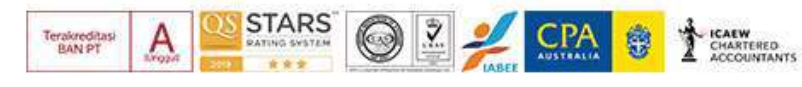

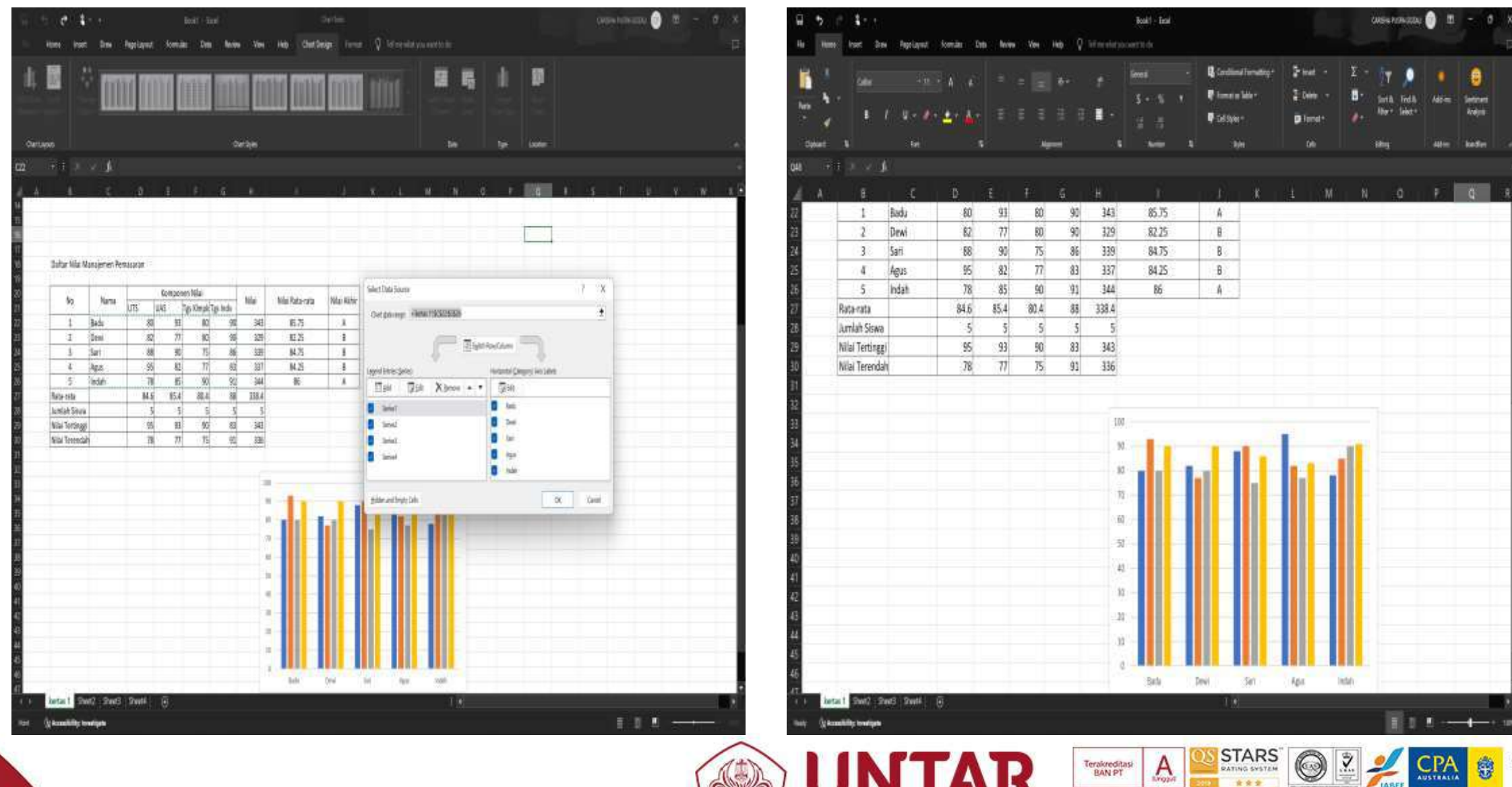

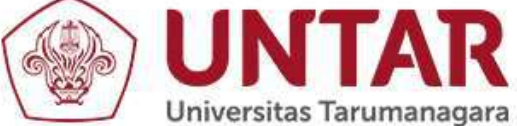

**UNTAR untuk INDONESIA** 

Terakreditasi BAN PT

ŵ

#### LAMPIRAN 3 Foto Kegiatan

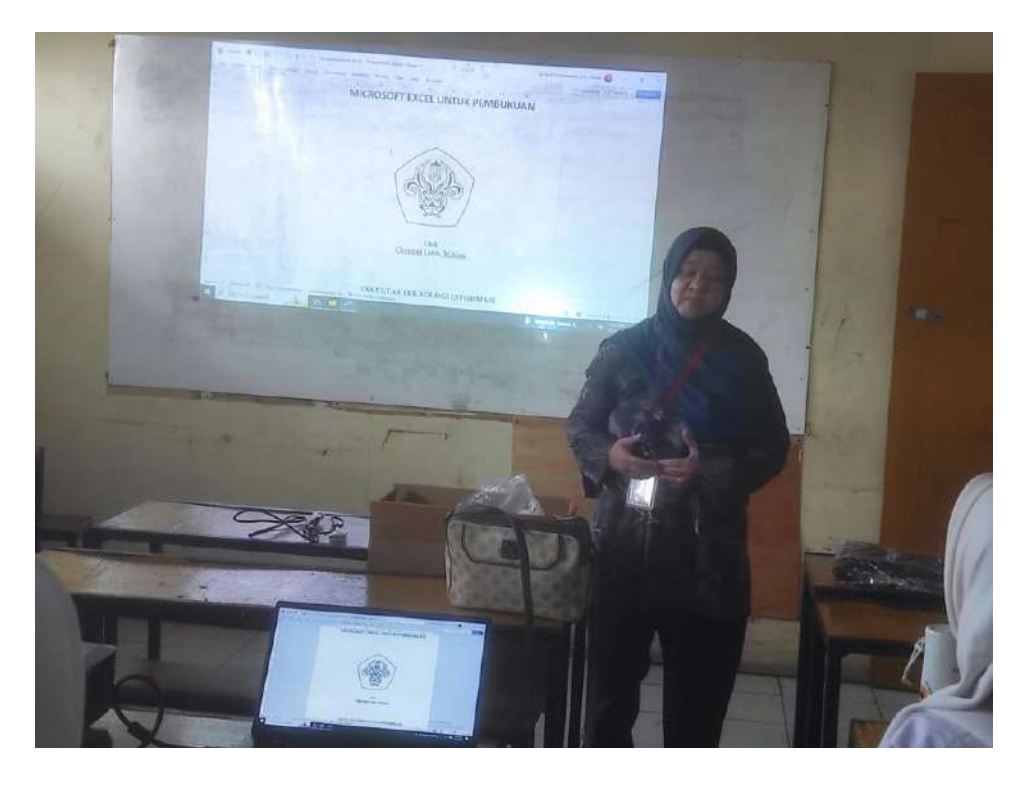

Gambar 3. Pembukaan Pelatihan

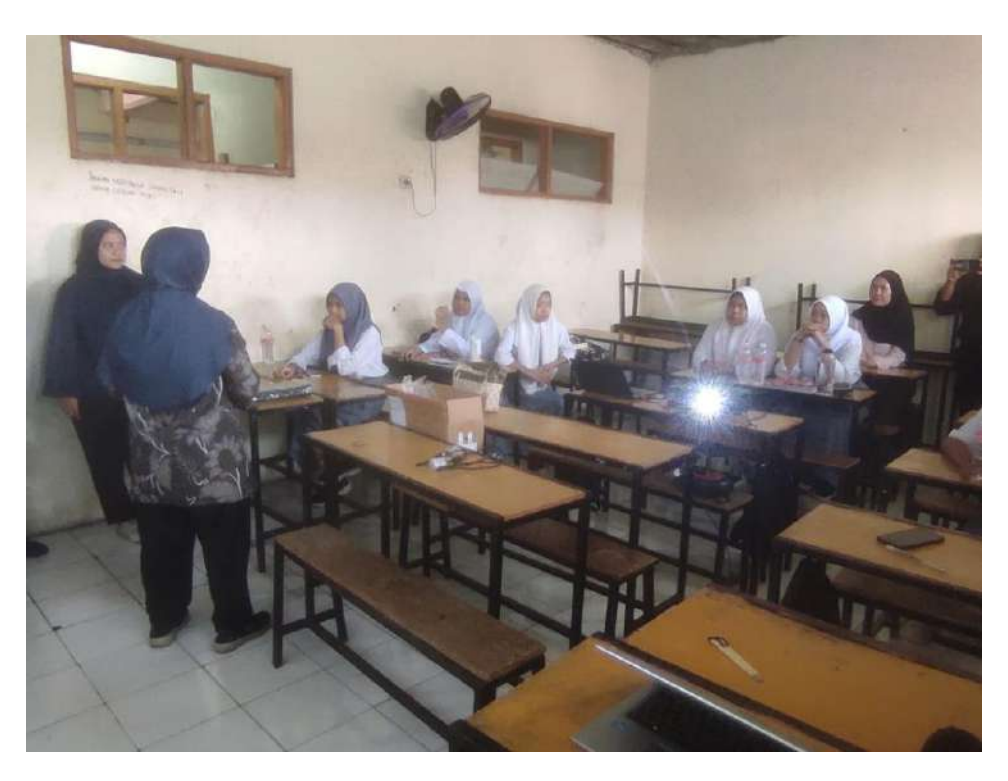

Gambar 4. Pelaksanaan Pelatihan

#### LAMPIRAN 4 Sertifikat

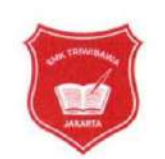

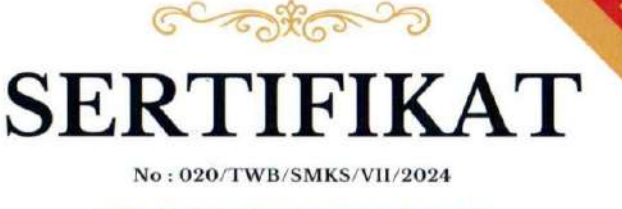

#### SMK TRIWIBAWA

Memberikan Penghargaan Kepada

Dra. Chairisni Lubis M.Kom Universitas Tarumanagara

Atas partisipasinya sebagai :

Narasumber Pelatihan Program Aplikasi Excel untuk Pembukuan Dalam rangka kegiatan Program Pengabdian kepada Masyarakat yang diselenggarakan pada Selasa, 23 Juli 2024, bertempat di SMK Triwibawa Jakarta Pusat

Jakarta, 23 Juli 2024

11

#### **LAMPIRAN 5**

#### Bukti luaran

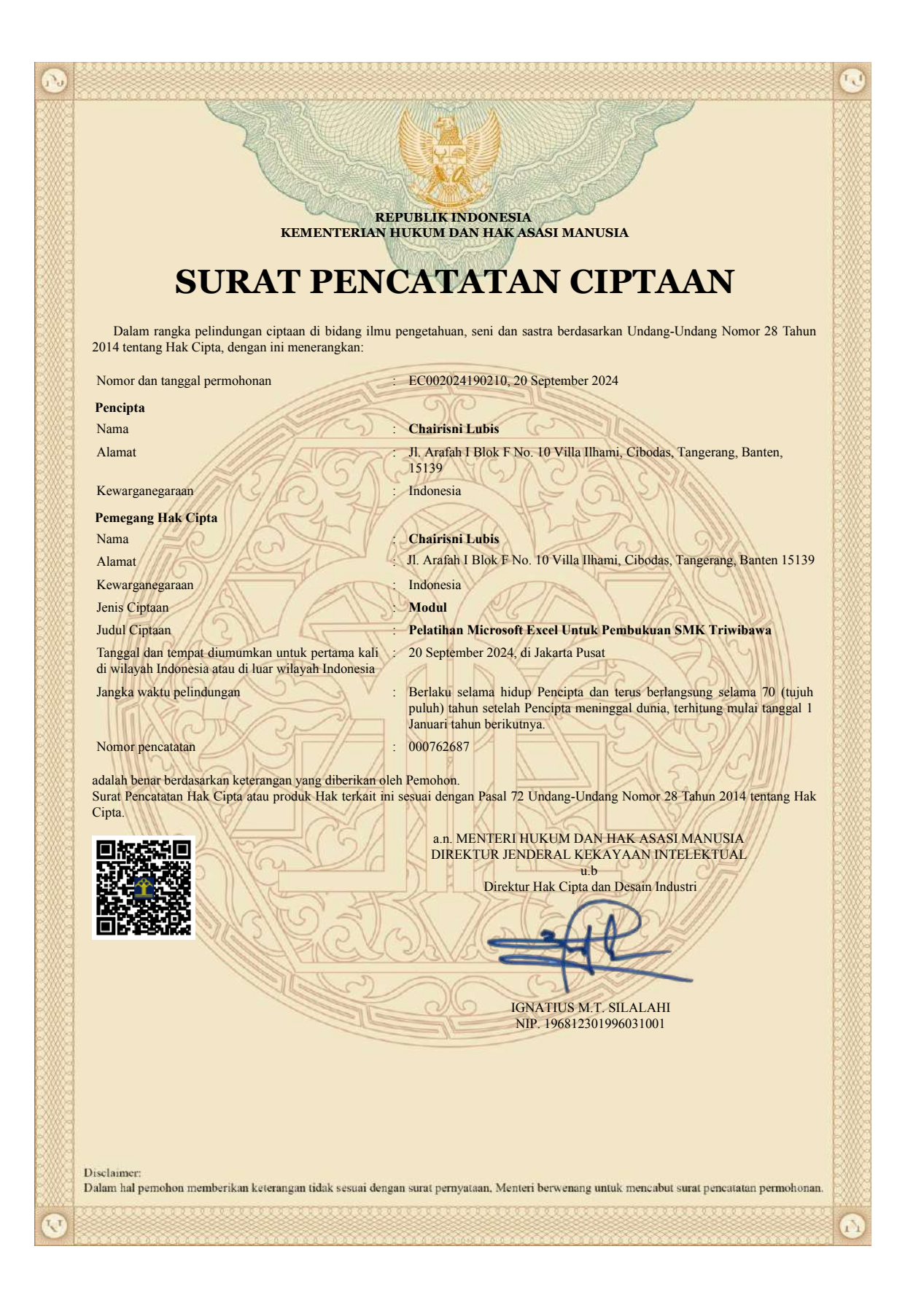

#### PEMERINTAH PROVINSI DAERAH KHUSUS IBUKOTA JAKARTA

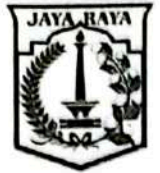

DINAS PENDIDIKAN

SEKOLAH MENENGAH PERTAMA (SMP) NEGERI 75 JAKARTA Jl. Raya Kebon Jeruk No. 19, Telp. (021) 5483496

Mail: smpnegeri75jakbar@gmail.com Website: http://smpn75jakarta.sch.id

NPSN: 20101540

JAKARTA

Kode Pos 11530

| Nomor    | : 4E4 084.6/2024                                            |
|----------|-------------------------------------------------------------|
| Lampiran |                                                             |
| Hal      | : Permohonan Menjadi Narasumber Pembelajaran Berbasis STEAM |

Kepada Yth, Dra. Chairisni Lubis, M. Kom Dosen Universitas Tarumanegara Di –

Tempat

Dengan hormat,

Dalam rangka meningkatkan Kompetensi para Pendidik (Guru) berkaitan dengan Pembelajaran Berbasis STEAM di SMP Negeri 75 Jakarta, maka kami perlu mengadakan Pembinaan kepada semua Guru Mata pelajaran di sekolah kami.

Berkaitan dengan hal tersebut diatas, kami mohon kesediaan Bapak/ Ibu untuk menjadi narasumber kegiatan yang akan dilaksanakan pada :

| Hari / Tang | gal : Rabu, 11 Desember 2024                         |
|-------------|------------------------------------------------------|
| Waktu       | : Pukul 08.00 – selesai                              |
| Tema        | : Peningkatan Kompetensi Pembelajaran Berbasis STEAM |

Demikian permohonan ini disampaikan. Atas kesediaan dan bantuan Bapak, kami ucapkan terimakasih.

arta, 2 Desember 2024 ovinsia SMP Negeri 75, RISNANTO 45 PEND 8 197106041999031009

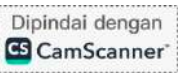

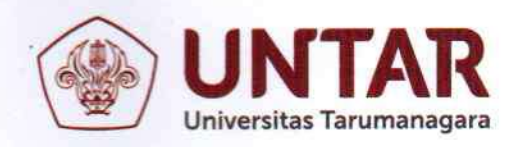

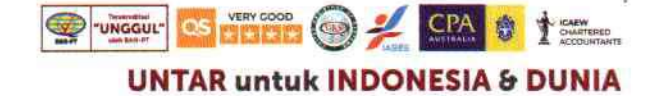

#### SURAT TUGAS

#### NOMOR : 685-D/860/FTI-UNTAR/XII/2024

Pimpinan Fakultas Teknologi Informasi Universitas Tarumanagara menugaskan Saudara:

- 1. Chairisni Lubis, M.Kom.
- 2. Novario Jaya Perdana, S.Kom., MT

Sebagai Narasumber Pembelajaran Berbasis STEAM di SMP Negeri 75 Jakarta pada:

| Hari/Tanggal | : Rabu/11 Desember 2024                              |
|--------------|------------------------------------------------------|
| Waktu        | : 08.00 WIB - Selesai                                |
| Tema         | : Peningkatan Kompetensi Pembelajaran Berbasis STEAM |

Demikian surat tugas ini dibuat, untuk dilaksanakan dengan sebaik-baiknya dan penuh rasa tanggung jawab serta melaporkan hasil kegiatan kepada Dekan.

Jakarta, 10 Desember 2024 Dekan

Prof. Dr. Dyah Erny Herwindiati

Tembusan :

- 1. Dekan
- 2. Kaprodi, Sekprodi T, SII
- 3. Kabag. Tata Usaha
- 4. Kasubag. Personalia

- Jl. Letjen S. Parman No. 1, Jakarta Barat 11440
- P: 021 5695 8744 (Humas) E: humas@untar.ac.id

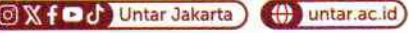

#### Lembaga

- Pembelajaran
- Kemahasiswaan dan Alumni
- Penelitian & Pengabdian Kepada Masyarakat
  Penjaminan Mutu dan Sumber Daya
- Sistem Informasi dan Database

#### Fakultas

- Ekonomi dan Bisnis
- Hukum
- Teknik
- Kedokteran
- Psikologi
- Teknologi Informasi
  Seni Rupa dan Desain
  - Ilmu Komunikasi
  - Program Pascasarjana

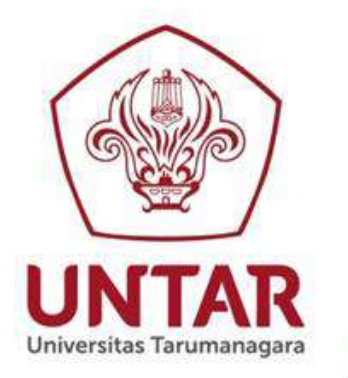

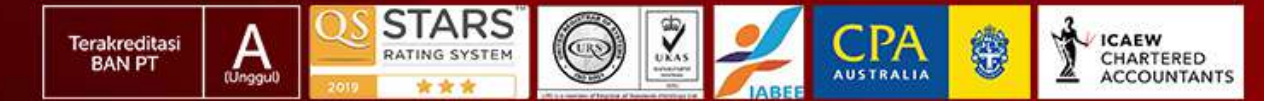

#### UNTAR untuk INDONESIA PENGENALAN

ARTIFICIAL INTELLIGENCE (KONSEP DEEP LEARNING)

**SMP 75. JAKARTA BARAT** 

#### CHAIRISNI LUBIS (BU ISNI) FAKULTAS TEKNOLOGI INFORMASI

### Defenisi Kecerdasan

Kemampuan untuk :

- Belajar atau mengerti dari pengalaman.
- Memahami pesan yang kontradiktif dan ambigu.
- Menanggapi dengan cepat dan baik atas situasi yang baru
- Menggunakan penalaran dalam memecahkan masalah serta menyelesaikannya dengan efektif

(Winston dan Pendergast, 1994)

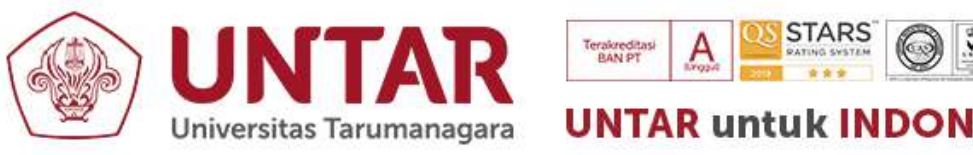

### ARTIFICIAL INTELLIGENCE AI (KECERDASAN BUATAN)

- Merupakan kawasan penelitian, aplikasi dan instruksi yang terkait dengan pemrograman komputer untuk melakukan sesuatu hal yang dalam pandangan manusia adalah – cerdas (H. A. Simon [1987])
- Sebuah studi tentang bagaimana membuat komputer melakukan hal-hal yang pada saat ini dapat dilakukan lebih baik oleh manusia (Rich and Kinight [1991])

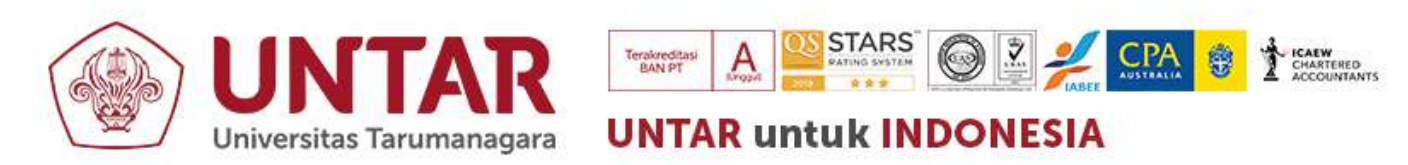

### Keuntungan AI VS Kecerdasan Alami

- Lebih permanen
- Menawarkan kemudahan duplikasi dan penyebaran
- Lebih murah daripada kecerdasan alami
- Konsisten dan menyeluruh
- Dapat didokumentasikan
- Dapat mengeksekusi tugas tertentu lebih cepat daripada manusia
- Dapat menjalankan tugas tertentu lebih baik dari banyak atau kebanyakan orang

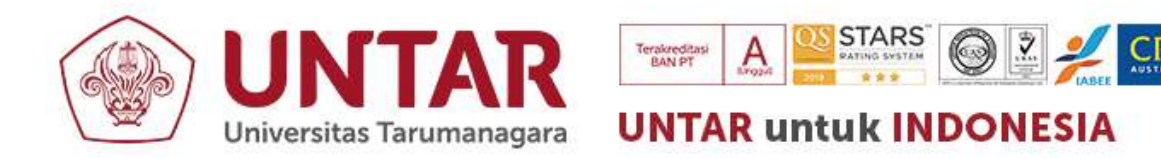

#### **Contoh Permasalahan Umum**

• Penyelesaian Persamaan Kuadrat

$$ax^2 + bx + c = 0$$

• Contoh Persamaan Kuadrat  $x^2 + 5x + 6 = 0$ 

• (X + .2...) (X +..3..)=0 X = -2 X = -3

• 
$$x^2 + 8x + 7 = 0$$
  
a=1; b=8;c=7

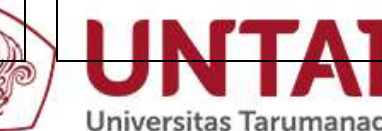

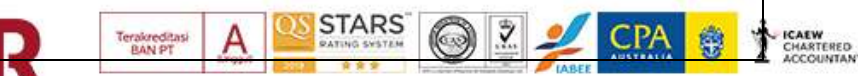

### Contoh Permasalahan Al (Bejana Air)

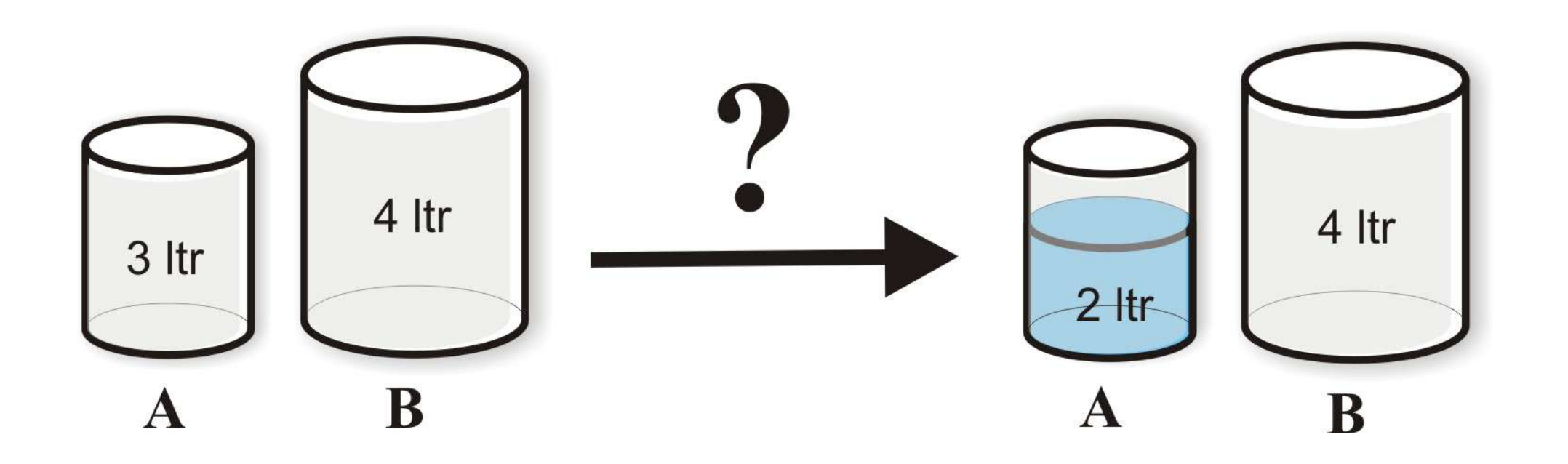

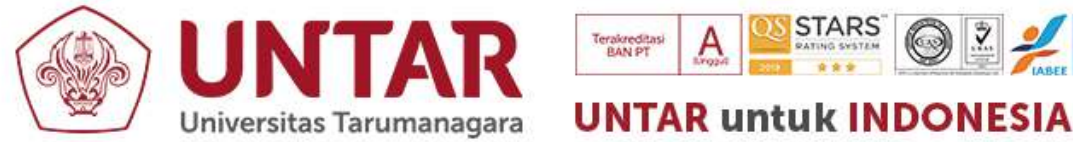

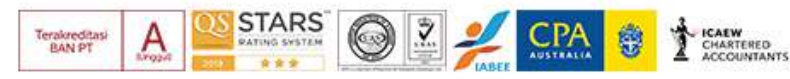

### Contoh Permasalahan Al (Bejana Air)

#### •Asumsi:

- 1. Proses hanya menggunakan 2 ember yang ada
- 2. Dapat mengisi air dari sumbernya
- 3. Dapat membuang air keluar
- 4. Dapat menuangkan air dari 1 ember ke ember lainnya
- 5. Tidak ada alat ukur.

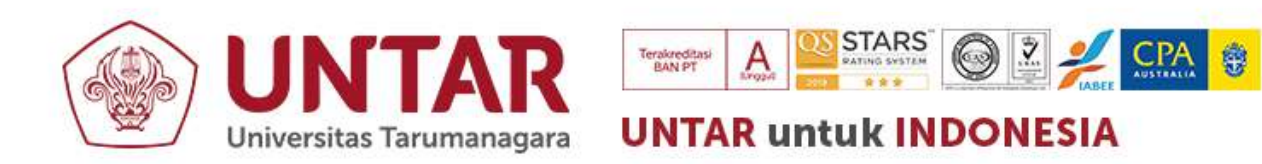

#### Solusi Bejana Air

- 1. Isi penuh ember 3 l
- 2. Isi ember 4 l dari ember 3 l
- 3. Isi penuh 3 l
- 4. Isi ember 3l ke ember 4 l
- Ember 3 | berisi 2 |

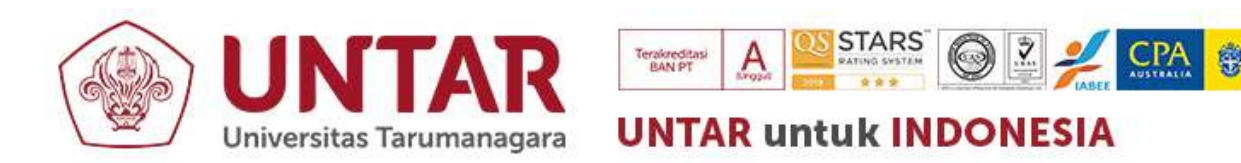

### Contoh Permasalahan Al (Puzzle)

#### Keadaan Awal

#### Keadaan Akhir

| 1 | 2 | 3 |
|---|---|---|
| 7 | 8 | 4 |
| 6 |   | 5 |

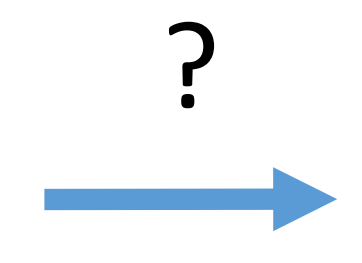

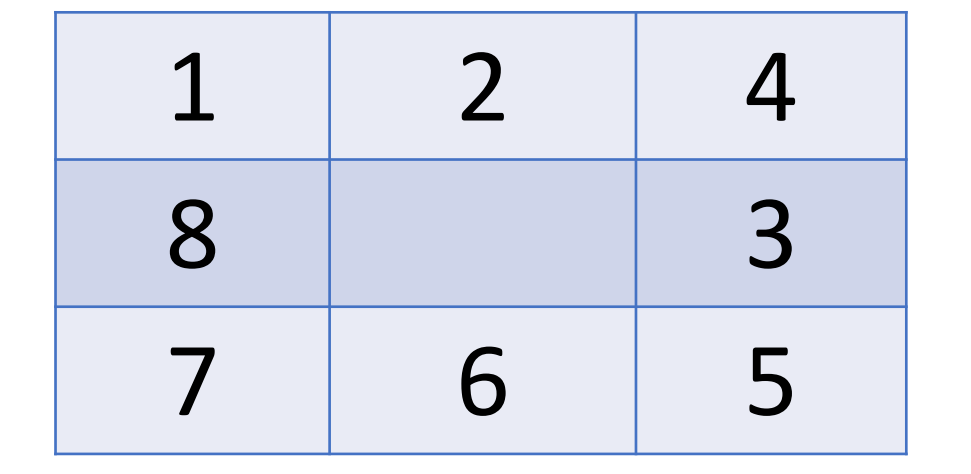

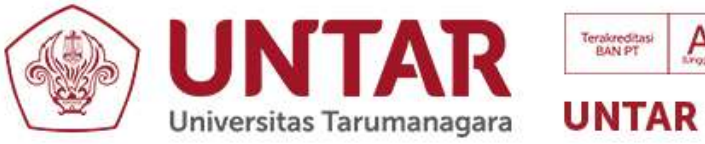

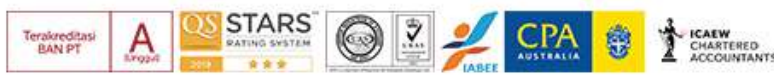

### Diagram Artificial Intelligence, Machine Learning, dan Deep Learning

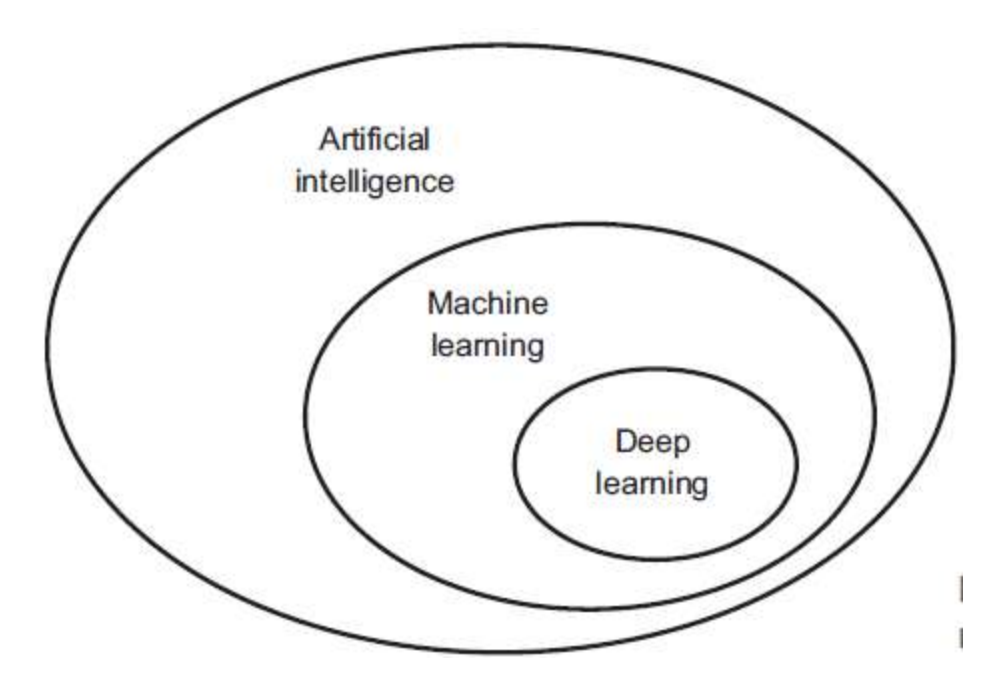

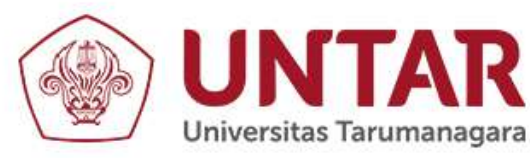

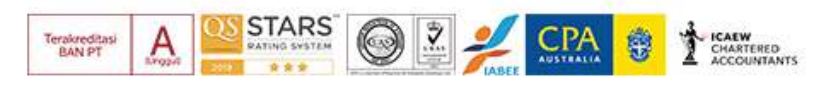

### Artificial Intelligence / AI (Kecerdasan Buatan)

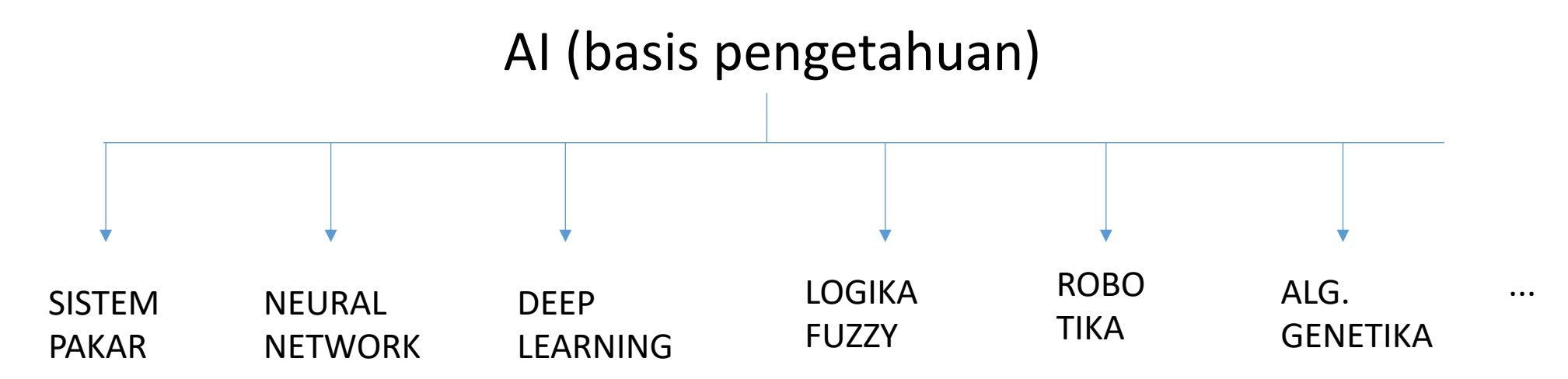

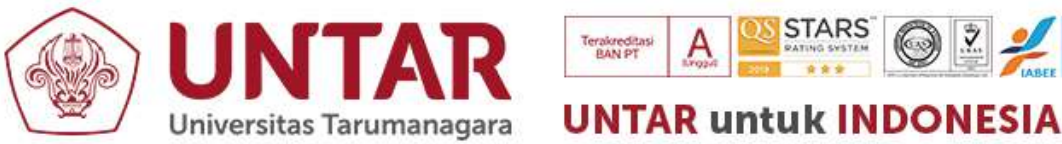

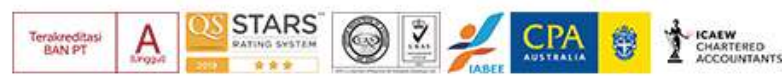

#### JARINGAN SARAF TIRUAN (ARTIFICIAL NEURAL NETWORK ANN) DEEP LEARNING DL

• Deep Learning merupakan bagian dari Machine Learning yang menggunakan cara baru dalam merepresentasikan pembelajaran dari data dalam bentuk lapisan-lapisan, dimana dengan semakin bertambahnya lapisan dapat meningkatkan representasi yang lebih berarti.

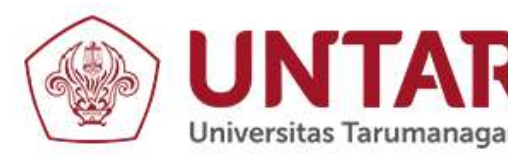

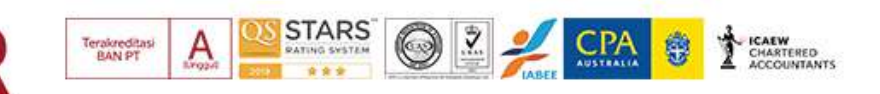

#### Jaringan Saraf Manusia

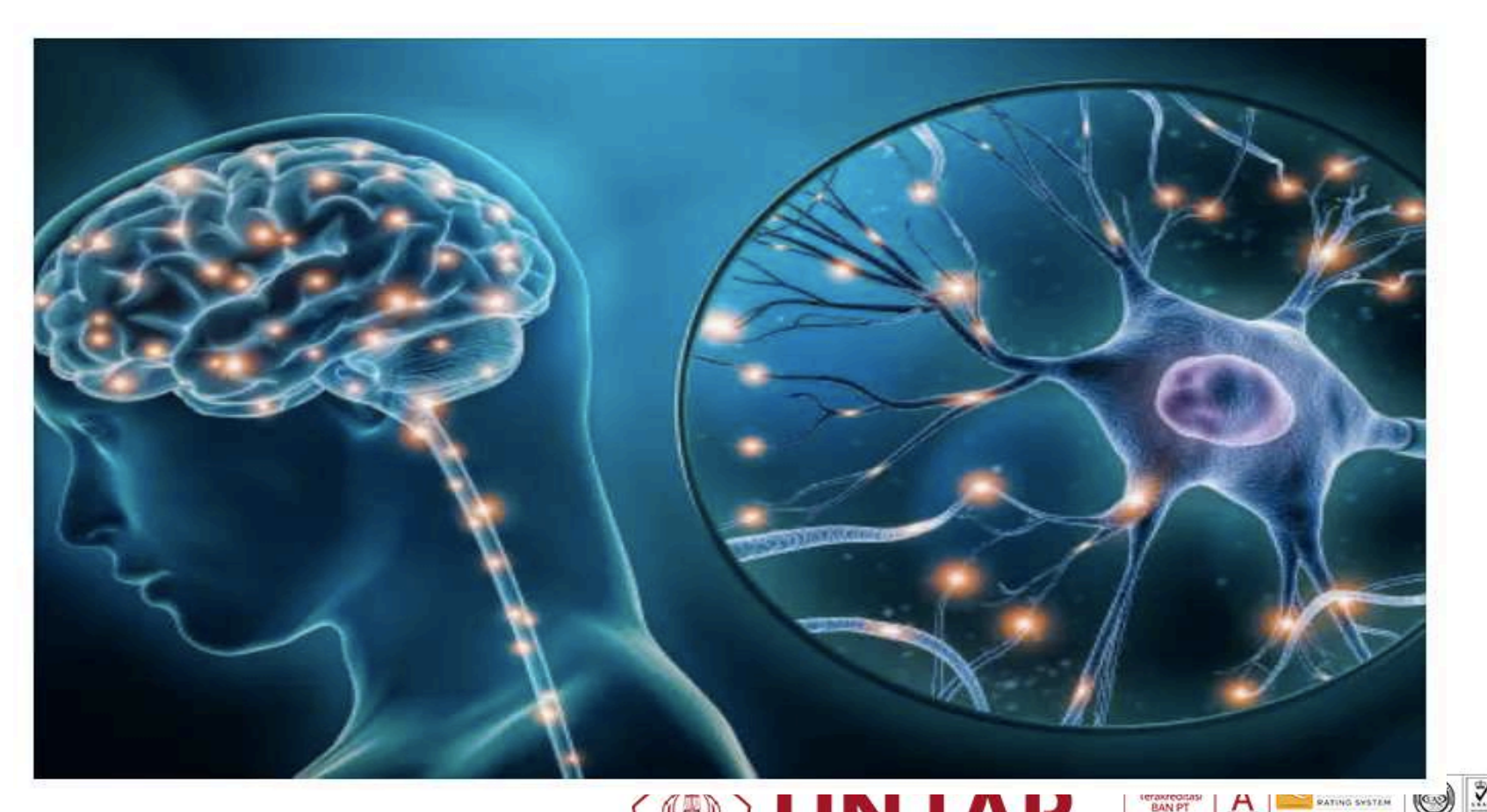

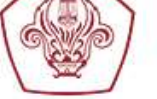

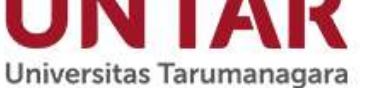

### Neuron dalam Otak Manusia

- Jumlah Neuron: 1010
- Jumlah Penghubung antar Neuron: 10<sup>15</sup>
- Frekuensi kerja Neuron: 1 sampai 100 Hz Artinya dalam 1 detik melakukan aktifitas sebanyak 1018 X
- Setiap Neuron memiliki banyak unit input dan output
- Hanya ada 2 keadaan untuk output, Berupa sinyal penyalaan atau pemadaman (seperti flip-flop).

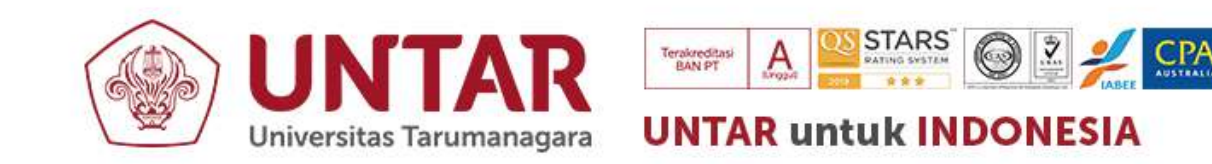

#### JARINGAN SARAF MANUSIA vs JARINGAN SARAF TIRUAN

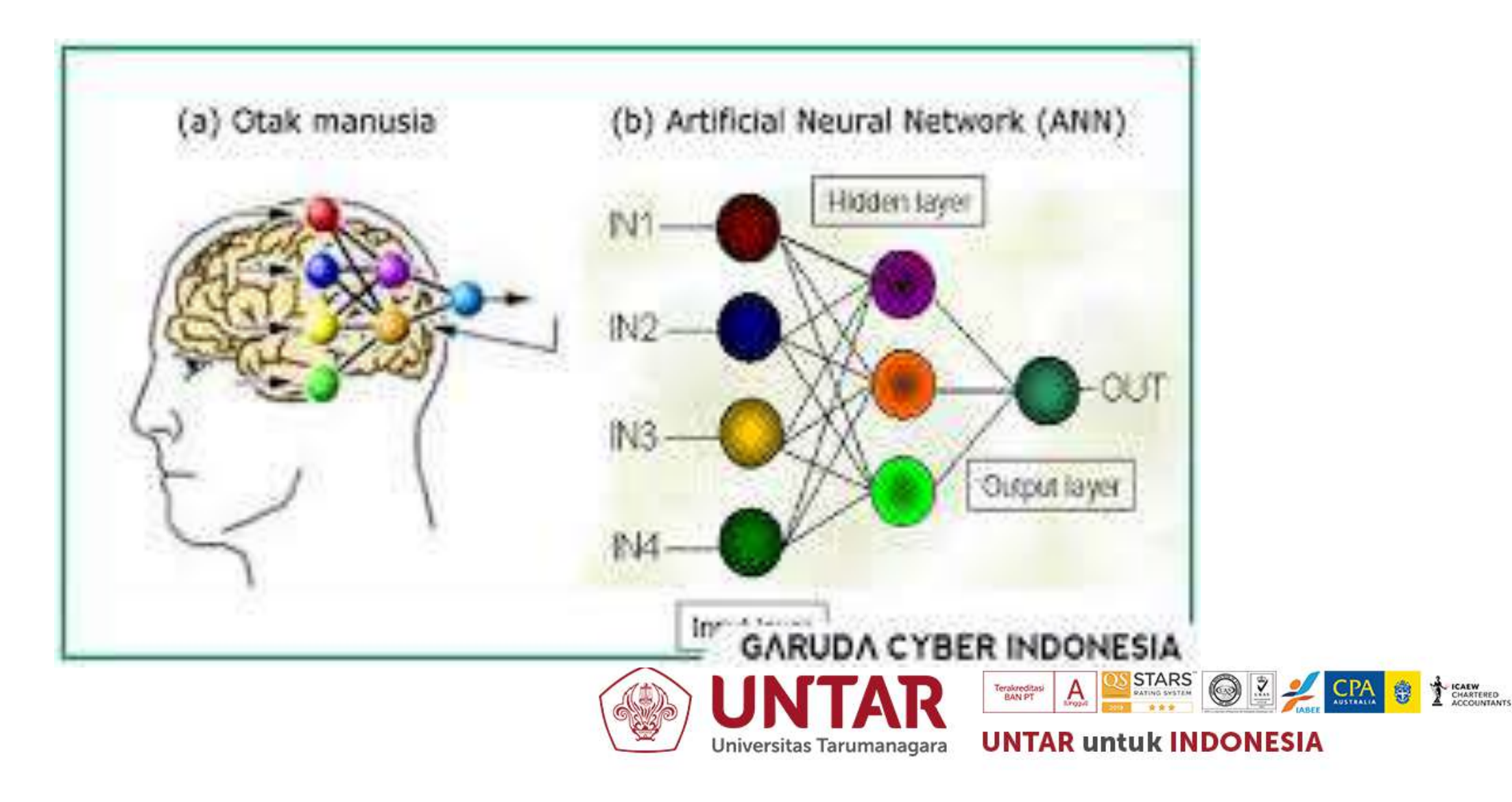

#### 1 Sel Neuron

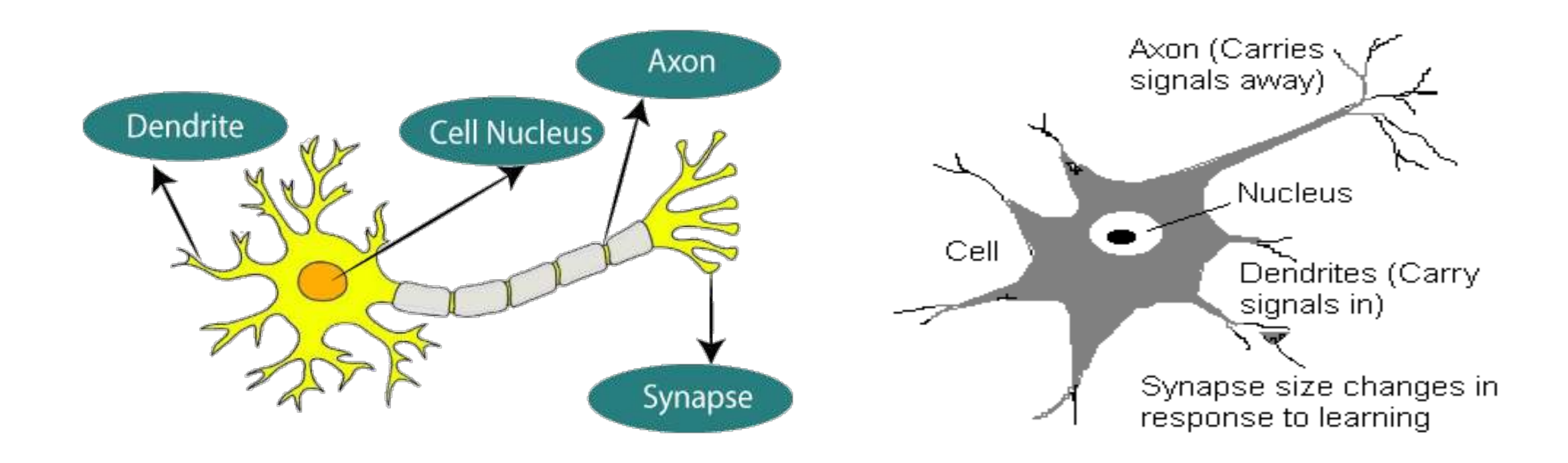

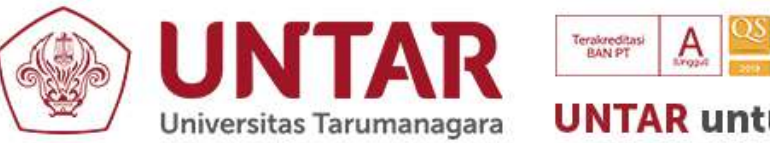

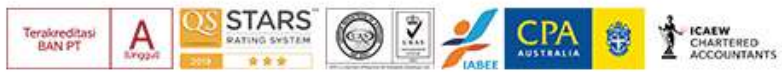

#### Hubungan antar Neuron

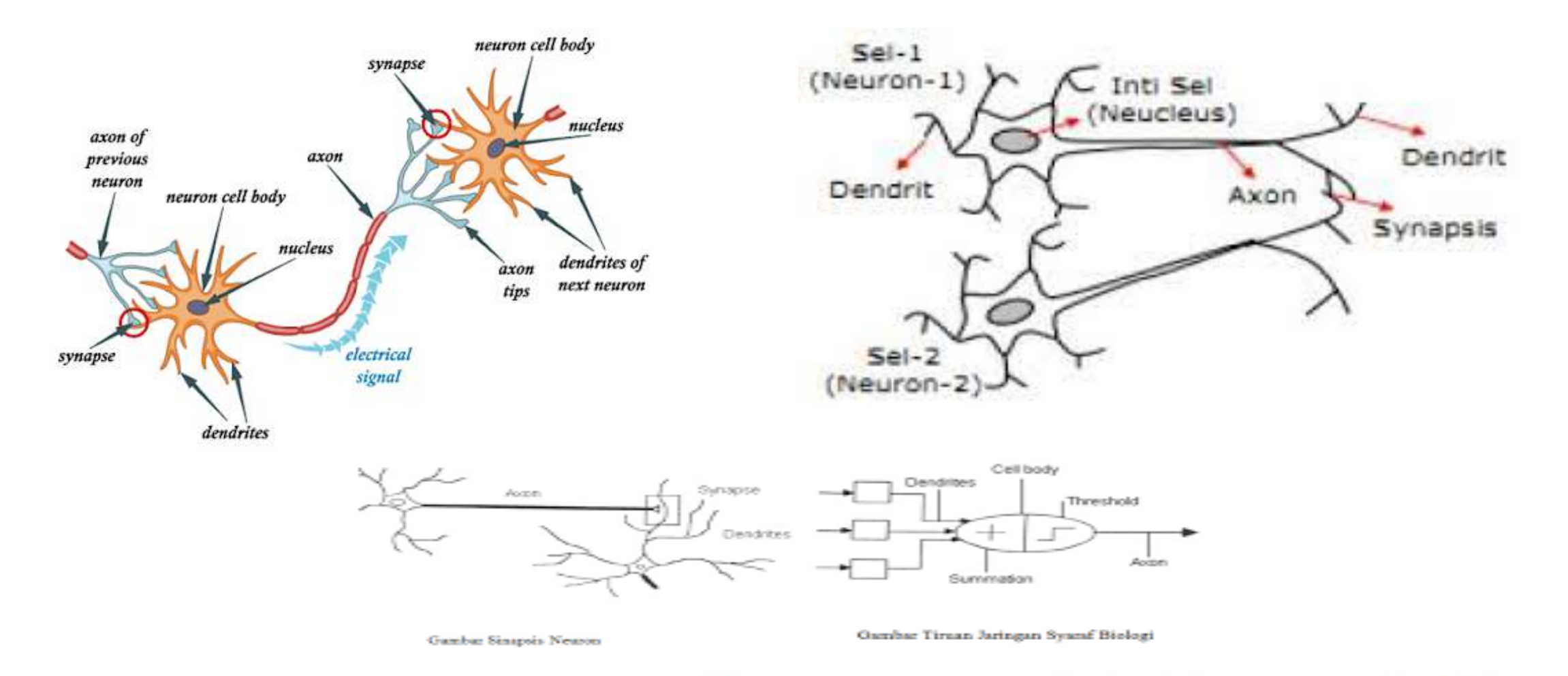

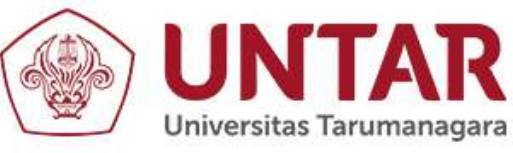

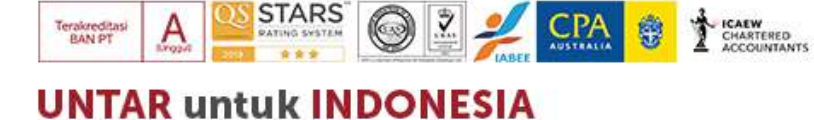

## KARAKTERISTIK NEURAL NETWORK

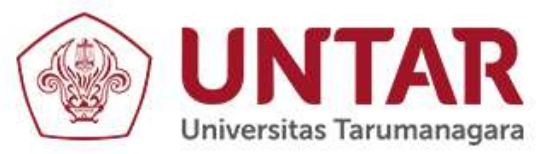

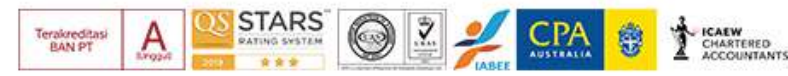

## 1.Arsitektur jaringan 2.Algoritma Pembelajaran 3. Fungsi Aktivasi

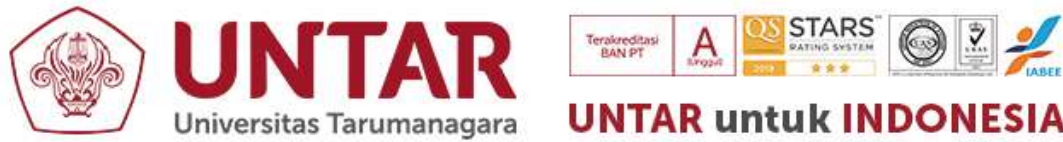

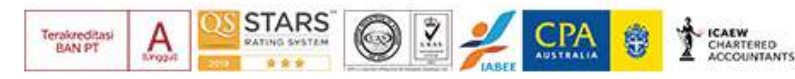

# PERCEPTRON

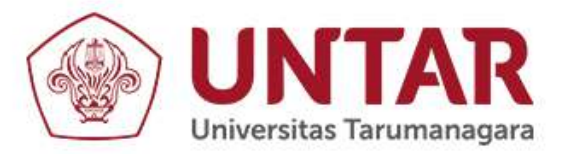

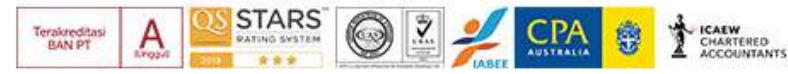

#### **ARSITEKTUR PERCEPTRON**

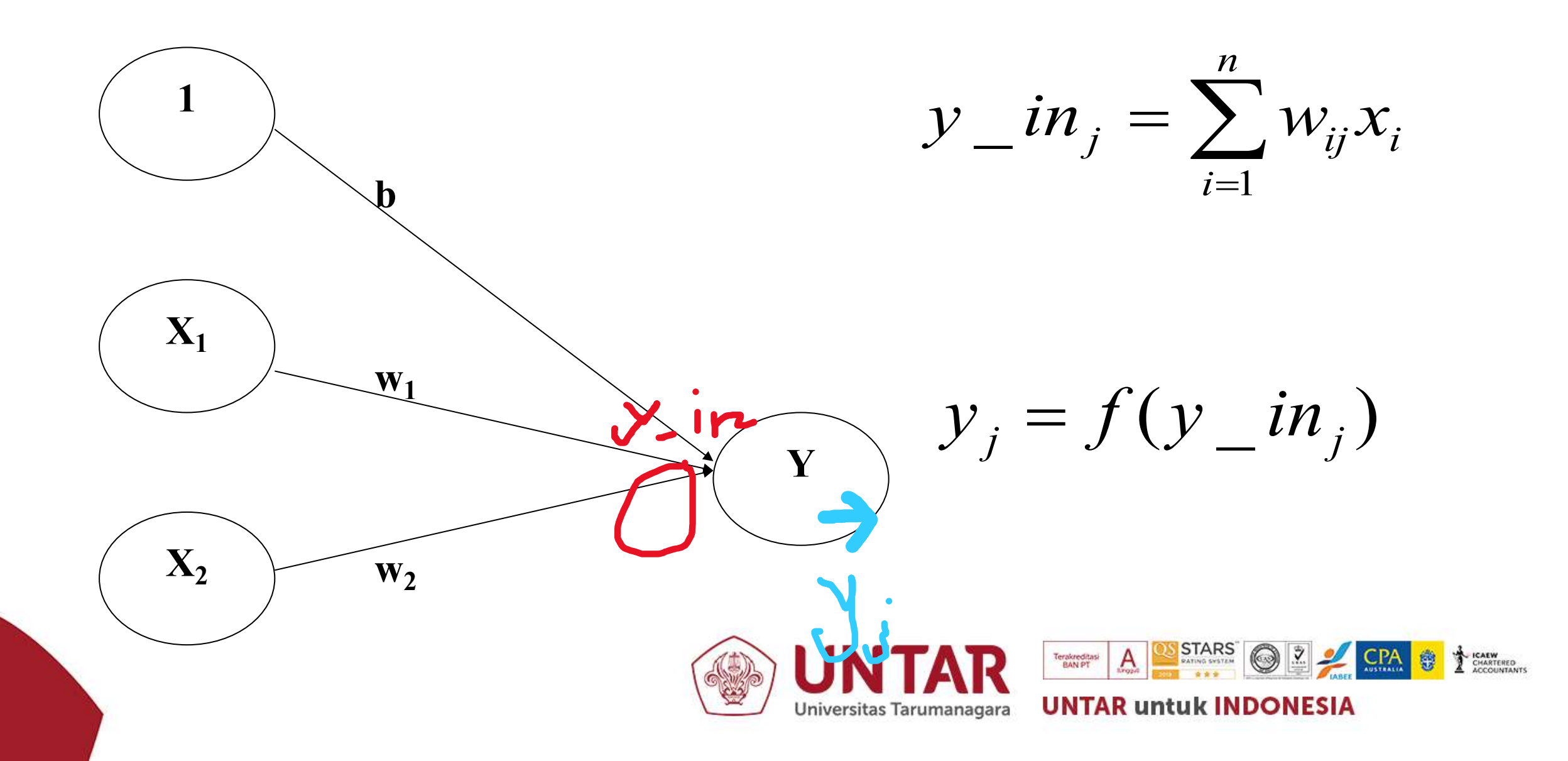

#### FUNGSI AKTIVASI PERCEPTRON

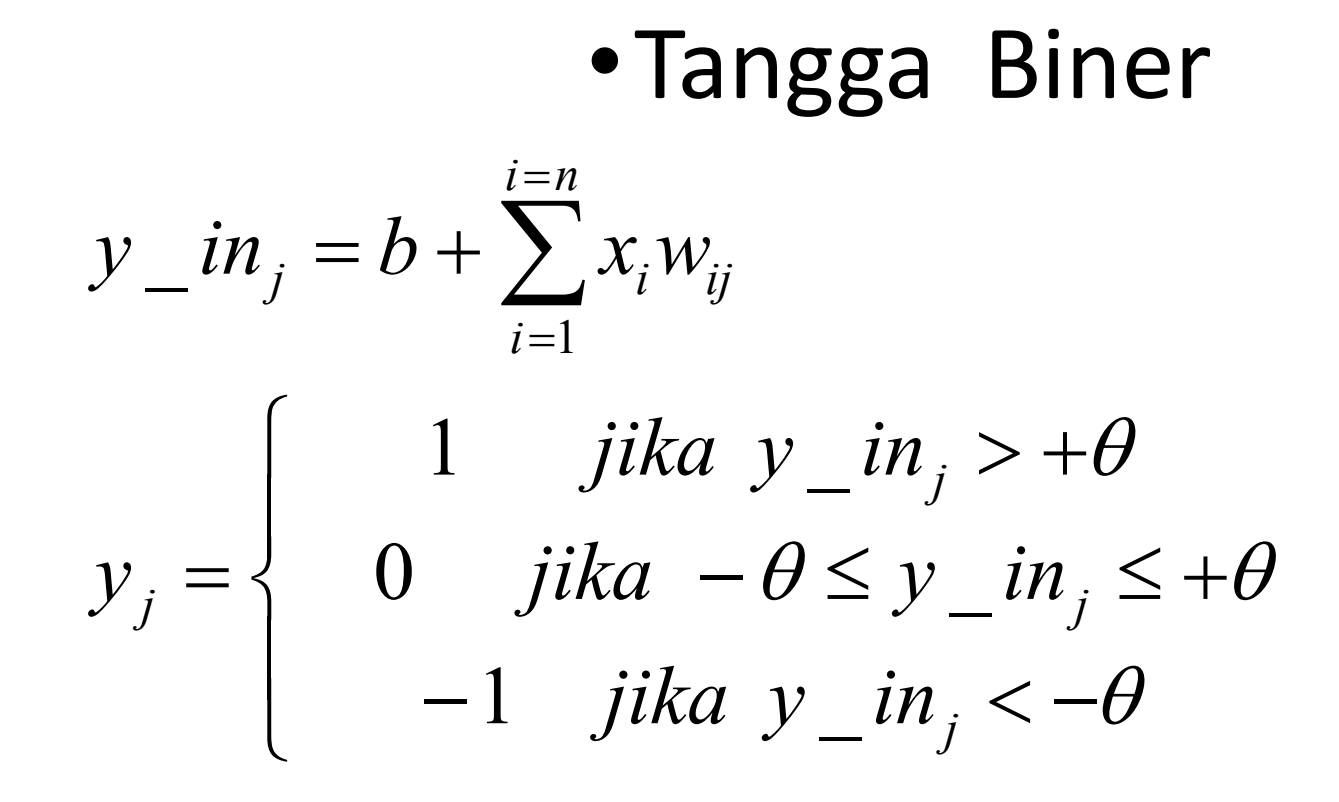

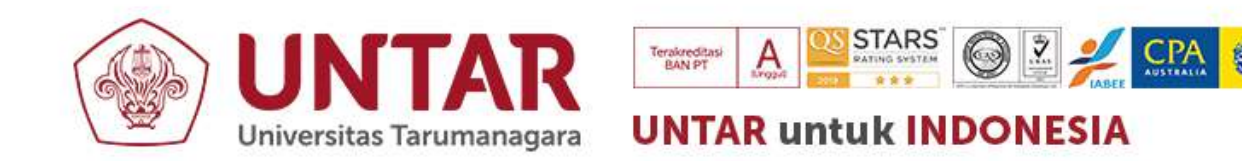

### BACK PROPAGATION NEURAL NETWORK (BPNN)

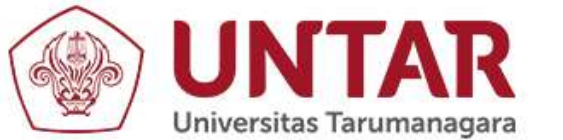

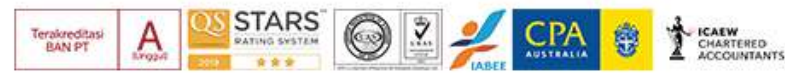

#### ARSITEKTUR BPNN = Multi layer perceptron

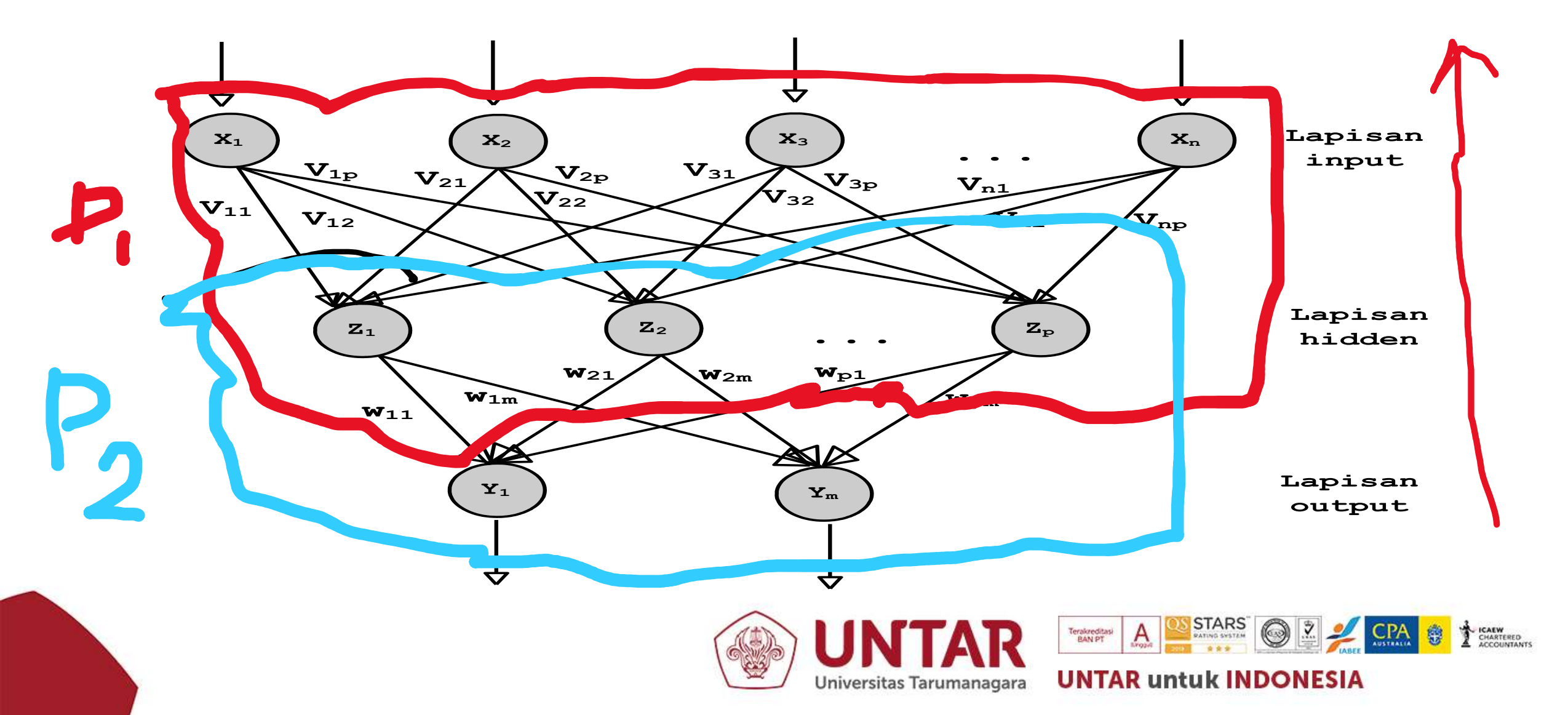

## CONVOLUTIONAL NEURAL NETWORK (CNN)

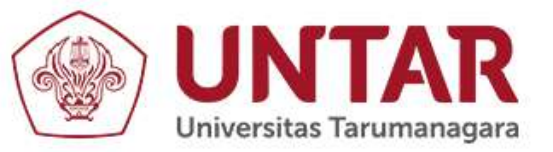

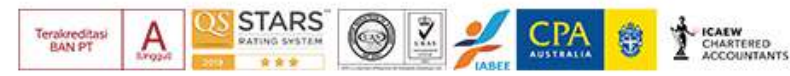

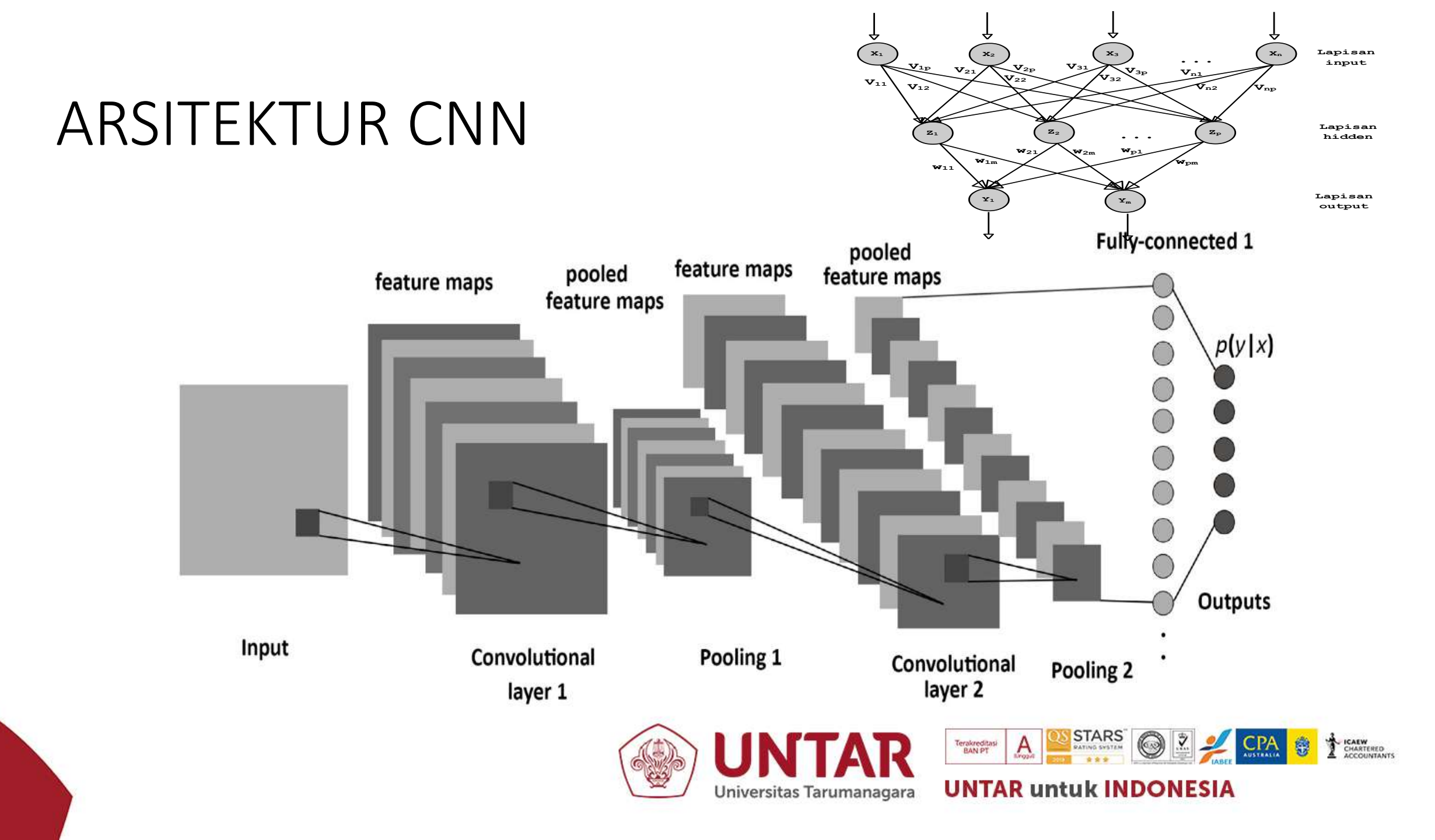
## CONVOLUTIONAL LAYER

- Convolutional Layer: lapisan pertama dan salah satu blok bangunan utama dari Convolutional Neural Networks (digunakan sebagai input)
- Fitur *map* yang digunakan dalam CNN adalah 3 parameter berikut yaitu *Depth, Strides,* dan *Padding.* 
  - *Depth*:i banyaknya filter yang digunakan dalam proses konvolusi.
  - Strides: jumlah pergeseran filter
  - *Padding:* nilai yang akan ditambahkan di setiap sisi dari input
    Contoh : zero padding

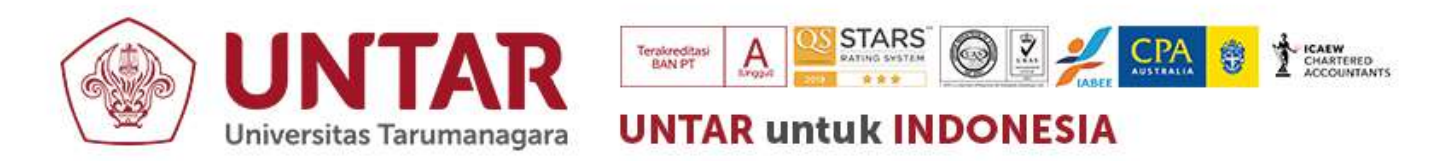

## CONVOLUTIONAL LAYER

Hasil Convolusi

 $x(i,j) = \sum m \sum n w_{m,n}^{l} * o_{i+m,j+n}^{l-1} + b$ 

Keterangan :

Q(i, j) = hasil perhitungan konvolusi pada titik (x, y) I = layer

o(i, i) = ipput i

o(i,j) = input citra w(m,n) = filter yang dipakai

b = bias

- I = baris piksel citra
- J = kolom piksel citra

• Ukuran matriks hasil konvolusi  $Output = \frac{W-N}{S} + 1$ 

Keterangan : W = Panjang/Tinggi *Input* N = Panjang/Tinggi Filter P = Zero Padding S = Stride

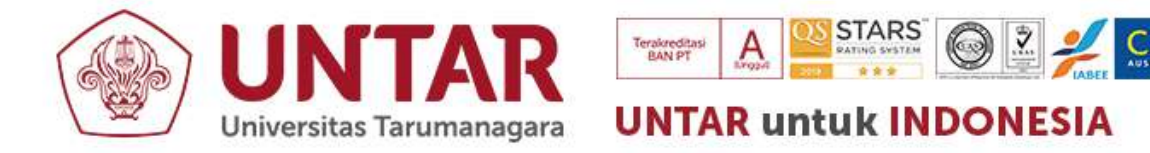

## **FUNGSI AKTIVASI**

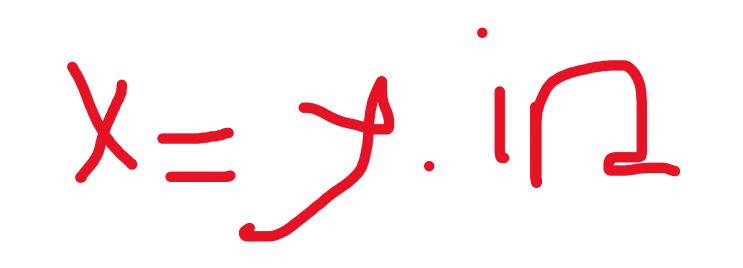

• Sigmoid Biner

$$y = f(x) = \frac{1}{1 + e^{-x}}$$

• Turunan Sigmoid Biner

$$f'(x) = f(x)[1 - f(x)]$$

• Sigmoid Bipolar

$$y = f(x) = \frac{1 - e^{-x}}{1 + e^{-x}}$$

Turunan Sigmoid Bipolar

$$f'(x) = \frac{1}{2} (1 + f(x)) (1 - f(x))$$

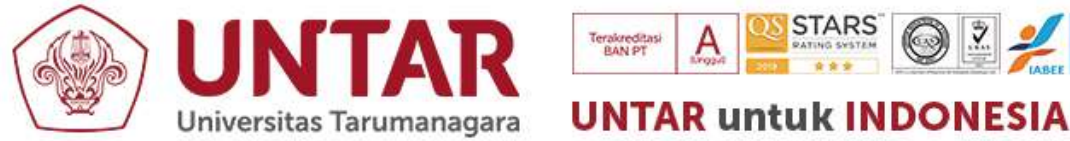

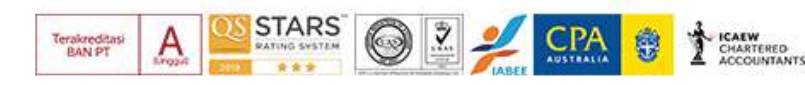

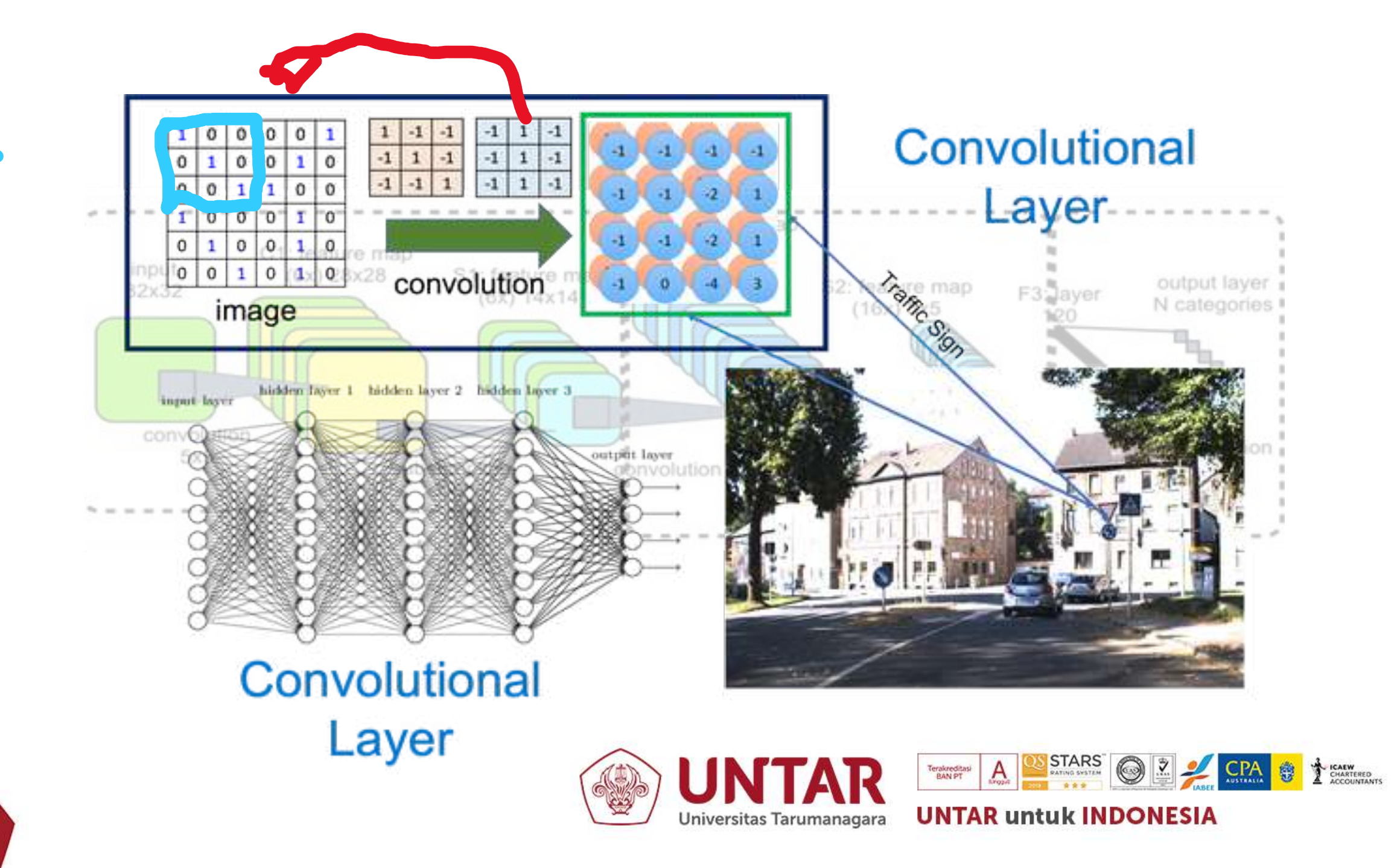

## Contoh: Pengenalan Angka

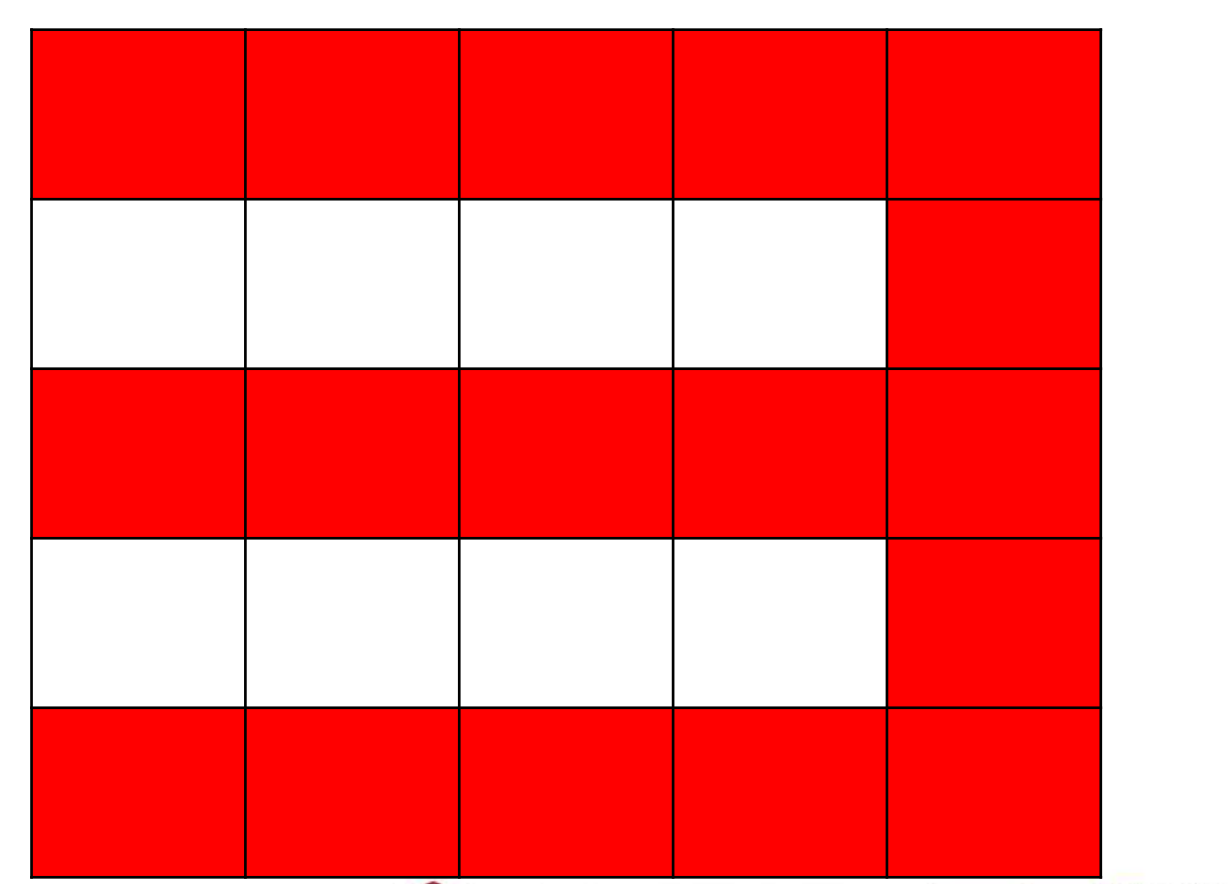

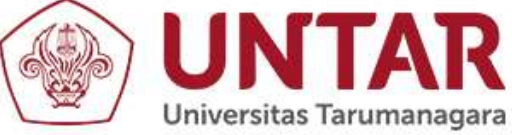

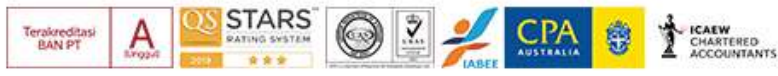

**UNTAR untuk INDONESIA**